### WorkCentre® 7425/7428/7435

Hızlı Kullanım Kılavuzu Ghid rapid de utilizare Краткое руководство по эксплуатации Quick Use Guide

701P29890

Telif Hakkı © 2009 Xerox Corporation. Tüm Hakları Saklıdır. Amerika Birleşik Devletleri'nin telif hakkı kanunları ile korunan yayınlanmamış haklar. Xerox Corporation'ın izni olmaksızın, bu yayının içeriği hiçbir biçimde çoğaltılamaz.

İddia edilen telif hakkı koruması, artık yasal ve adli kanunlarca izin verilmiş ya da bu bildiriden sonra verilen, yazılım programı tarafından ekranda gösterilen simgeler, ekran görüntüleri, görünümleri vb. malzemeleri içeren ancak bunlarla sınırlı kalmayan telif hakkı alınmış malzemelerin ve bilgilerin tüm biçimlerini ve türlerini kapsamaktadır.

Xerox<sup>®</sup>, CentreWare<sup>®</sup>, WorkCentre<sup>®</sup>, PrintingScout<sup>®</sup> ve Walk-Up<sup>®</sup> Amerika Birleşik Devletleri ve/veya diğer ülkelerde Xerox Corporation'ın ticari markalarıdır.

Bir ENERGY STAR<sup>®</sup> ortağı olarak, Xerox Corporation, bu ürünün enerji verimliliği açısından ENERGY STAR yönetmeliklerine uygun olduğuna karar vermiştir. ENERGY STAR adı ve logosu tescilli ABD markalarıdır.

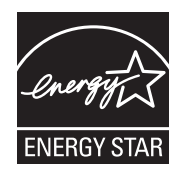

# İçerik

| Kontrol Paneli                | 2  |
|-------------------------------|----|
| Kağıt Kaseti Ayarları         | 4  |
| Kitapçık Oluşturma            | 5  |
| Faks Gönderme                 | 7  |
| E-postaya Tarama              | 9  |
| Denetleyici'nin Ayarlanması   | 12 |
| Başlık Sayfaları              | 15 |
| Faturalama Sayaçları          | 16 |
| Toner Kartuşlarını Değiştirme | 18 |

### Kontrol Paneli

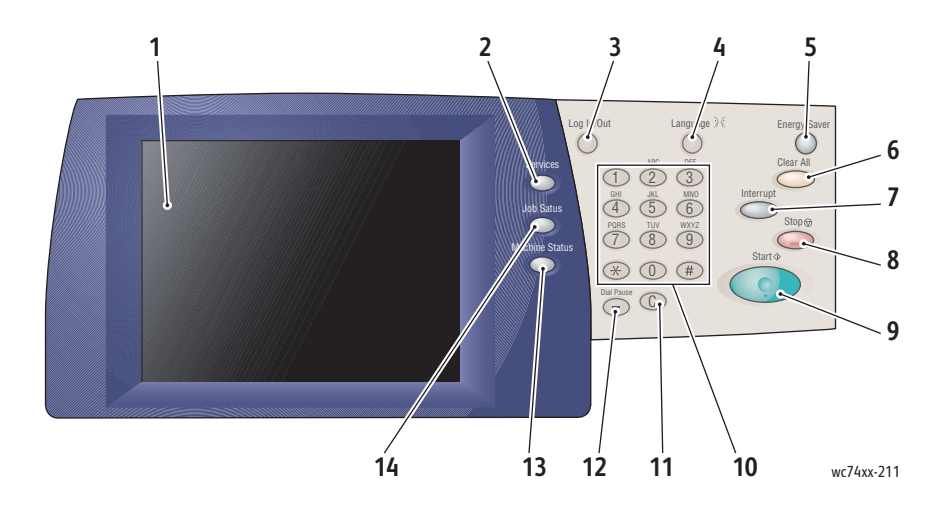

#### 1. Dokunmatik Ekran

Bilgileri görüntüler ve yazıcı işlevlerine erişim sağlar.

#### 2. Servisler Düğmesi

Dokunmatik ekranda iş özelliklerini gösterir.

#### 3. Oturum Aç/Kapat

Yazıcı varsayılan ayarlarına parola korumalı erişim sağlar.

4. Dil

Kontrol paneli dilini değiştirir.

### 5. Enerji Tasarrufu Düğmesi

Düşük güç modunu iptal etmek için bir kez basın. Düşük güç moduna girmek için yazıcı normal moddayken basın.

### 6. Tümünü Temizle

Bir kez basıldığında orijinal ayarları siler ve mevcut seçim için ilk ekranı görüntüler. İki kez basıldığında tüm özellikleri varsayılan ayarlarına döndürür.

### 7. Kes

Öncelikli bir işin yapılabilmesini sağlamak için mevcut kopyalama işini geçici olarak durdurur.

#### 8. Dur

Mevcut işi geçici olarak durdurur. İşi iptal etmek ya da sürdürmek için dokunmatik ekranda açılan mesajı izleyin.

### 9. Başlat

İşi başlatır.

### 10. Alfasayısal Tuş Takımı

### 11. C

Sayısal değerleri ya da girilen son basamağı siler.

### 12. Çevirme Duraklaması

Bir faks iletimi sırasında, numaralar arasına duraklatma koymak için kullanılır.

### 13. Makine Durumu Düğmesi

Dokunmatik ekranda yazıcı 'nın o sıradaki durumunu görüntüler.

### 14. İş Durumu Düğmesi

Dokunmatik ekranda işin ilerlemesi ile bilgileri gösterir.

## Kağıt Kaseti Ayarları

İki standart kağıt kaseti ve çeşitli kağıt türlerini ve boyutları destekleyen birçok isteğe bağlı kaset bulunmaktadır. Her iki standart kaset 60-256 gsm arası ağırlıklarda kağıtları destekler. Kaset 1, A5 - A3/11"x17" arası standart kağıt boyutlarını destekler. Kaset 5 (Bypass), özel kağıt boyutlarını ve SRA3/12"x19"'a kadar standart boyutları destekler.

Bir kağıt kasetini açtığınızda, yazıcı yeni kağıt yüklediğinizi varsayar. Yazıcının dokunmatik ekranında, kağıt onaylama penceresi gösterilir. Kasette daha önce bulunandan farklı bir kağıt yerleştiriyorsanız kağıt ayarlarını değiştirebilirsiniz. Kağıt boyutunu ya da türünü değiştirmek için **Ayarları Değiştir**'e dokunun. Aynı kağıttan daha fazla yerleştiriyorsanız **Onayla**'a dokunun.

| Kaset 1 |                  | İptal Et                         | Onayla          |
|---------|------------------|----------------------------------|-----------------|
|         | 8,5 x 11"<br>Düz | Kağıt boyutu ve türü doğruysa, ( | Dnayla'yı seçin |
| Ļ       | Beyaz            | Ayarları Değiştir                |                 |
|         |                  |                                  |                 |
|         |                  |                                  |                 |

Not: Kağıtları kasete yerleştirmeden önce kağıt destesinin kenarlarını havalandırın. Bu işlem, kağıt sıkışması olasılığını azaltmaktadır.

## Kitapçık Oluşturma

Kopyalar bir kitapçık biçiminde yazdırılabilir. Orijinal sayfa görüntüleri, her kopyalanan sayfanın bir yüzüne iki farklı görüntü yazdırılacak şekilde küçültülür. Daha sonra kitapçığı oluşturmak için sayfaları katlayabilir ve zımbalayabilirsiniz. Kitapçıklar 1 ya da 2 taraflı orijinallerden oluşturulabilir.

Doküman camından orijinalleri kopyalayarak kitapçık oluşturmak mümkün olmasına karşın, orijinalleri doküman besleyici ile kopyalamak çok daha kolaydır.

- 1. Yazıcının dokunmatik ekranında Kopya'ya dokunun.
- 2. Yatay yönde kağıt yerleştirilmiş bir kaset seçin.
- 3. Çıktı Formatı sekmesine, ardından Kitapçık Oluşturma'ya dokunun.

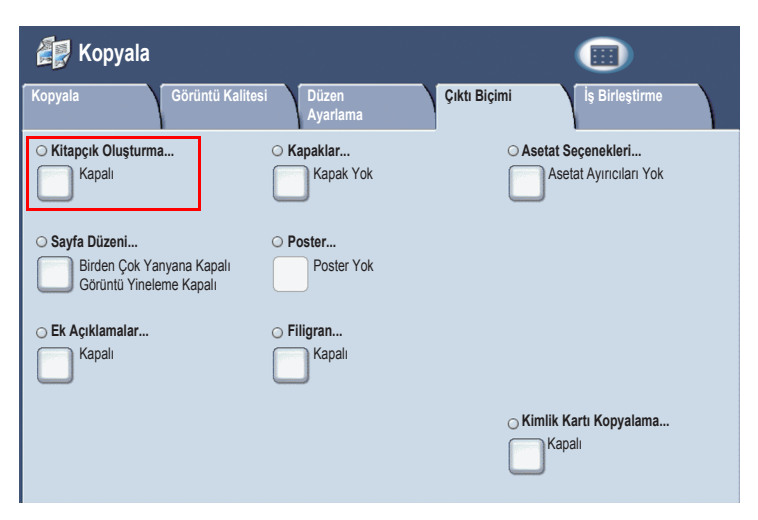

4. Açık düğmesine dokunun.

| Kitapçık Oluşturma                                    |                                                                                      | İptal Et | Kaydet |
|-------------------------------------------------------|--------------------------------------------------------------------------------------|----------|--------|
| Kapalı                                                | 1 Taraflı Orijinaller<br>2 Taraflı Orijinaller<br>Çift Trflı Döndlmüş<br>Orijinaller |          |        |
| Cilt Yeri Değiştirme<br>0.0°<br>Kapaklar<br>Kapak Yok | Çıktıyı Böl<br>Mapalı                                                                | → [      |        |

- 5. **1 Taraflı Orijinal**, **2 Taraflı Orijinaller** ya da **Çift Trflı Döndlmüş Orijinaller**'e dokunun.
- 6. Tüm ayarlar yapıldıktan sonra **Kaydet**'e dokunun. Kopyalama başlamadan önce yazıcı tüm orijinalleri tarar.

Kitapçık oluştururken hatırlanması gereken iki nokta bulunmaktadır:

- Kitapçık ekranlarına geçmeden önce her zaman yatay yönde kağıt dolu bir kaset seçin.
- Orijinallerinizi her zaman uzun kenarı belge besleyicinin solunda olacak şekilde yerleştirin.

## Faks Gönderme

- 1. Dokümanınızı yerleştirin.
  - Doküman Camı: Dokümanın ilk sayfasını, dokümanın basılı yüzü aşağı ve sayfanın üst tarafı, doküman camının sol alt köşesine doğru olacak şekilde yerleştirin.
  - Doküman Besleyici: Sayfalardaki tüm zımba teli ve ataçları çıkarın ve bunları yüzü yukarı bakacak şekilde ve sayfalar, doküman besleyicisine sol kenarı önce gelecek şekilde yerleştirin.
- 2. Yazıcı kontrol panelindeki Servisler düğmesine basın.
- 3. **Faks** simgesine dokunun. Gerekiyorsa kullanıcı adını ve parolayı girin.

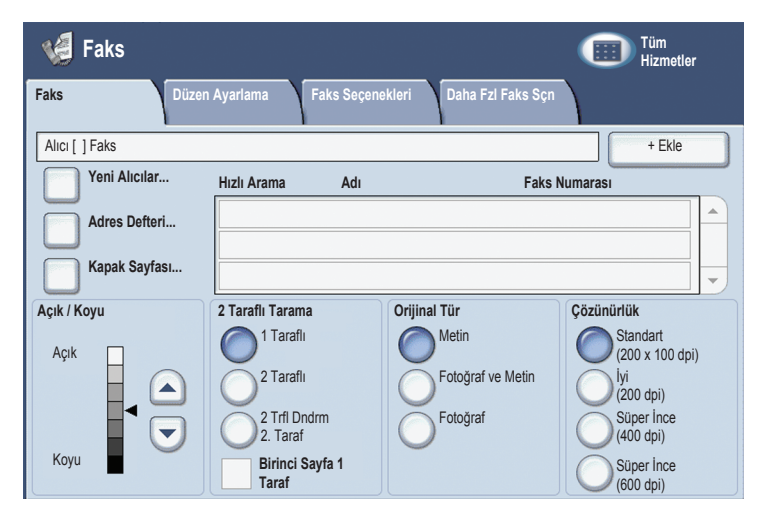

- 4. Şunlardan birini girin:
  - Tuş takımını kullanarak bir faks numarası (telefon numarası).
  - Adres Defteri'e dokunup, adres defterinde daha önceden kaydedilmiş faks numarasına dokunun.

- 5. Ekle'ye dokunun.
- 6. Başka alıcılar eklemek için 4. ve 5. adımları tekrarlayın.
- 7. Gerekiyorsa faks seçeneklerini belirleyin.
- 8. Yeşil renkli **Başlat** düğmesine basın.
  - Birden fazla adres seçildiyse **Evet** ya da **Hayır**'a dokunarak **Alıcıları Tekrar Onaylayın**.
  - Doküman camından tarıyorsanız Asıl Boyut'u seçin ve yeşil Başlat düğmesine tekrar basın.

Yazıcı sayfaları taramaya başlar ve tüm sayfalar tarandıktan sonra dokümanı gönderir.

- Birden fazla doküman fakslamak için tarama sırasında Sonraki Orijinal'e dokunun ve fakslanacak bir sonraki dokümanı yerleştirin.
  - a. Yeşil **Başlat** düğmesine basın ya da dokunmatik ekranda **Başlat**'a dokunun.
  - b. Doküman camından tarıyorsanız **Asıl Boyut**'u seçin ve yeşil **Başlat** düğmesine tekrar basın.
  - c. Son sayfa tarandıktan sonra faksı göndermek için **Son Orijinal**'e dokunun.

Not: Faks numarasında aralara duraklamalar eklemek için sayısal tuş takımını kullanarak faks numarasını girin ve gereken yere duraklama koymak için **Çevirme Duraklaması** düğmesine basın.

### E-postaya Tarama

Orijinal dokümanlar, taranabilir ve e-postaya ek olarak gönderilebilir.

- 1. Yazıcı kontrol panelindeki Servisler düğmesine basın.
- 2. E-posta simgesine dokunun.

| 奏 E-posta                        |                               |                                   | Tüm<br>Hizmetler                                   |
|----------------------------------|-------------------------------|-----------------------------------|----------------------------------------------------|
| E-posta Gelişr                   | niş Ayarlar Düzen Ayarla      | ama E-posta Sçnklri               |                                                    |
|                                  | Alıcı(lar)                    |                                   | Kimden:                                            |
| Yeni Alıcı                       | 1.                            | <b>^</b>                          |                                                    |
| Adres Defteri                    | 2.                            |                                   | Konu                                               |
| Beni Ekle                        | 3.<br>4.                      |                                   | Mesaj                                              |
| Renkli Tarama<br>Otomatik Algıla | 2 Taraflı Tarama<br>1 Taraflı | Orijinal Tür<br>Fotoğraf ve Metin | Tarama Ön Ayarları<br>Paylaşma ve<br>Yazdırma için |
| Renk                             | 2 Taraflı                     | Metin                             | Arşiv Kaydı için                                   |
| Siyah Beyaz                      | 2 Taraflı<br>2. Tarafı Döndür | Fotoğraf                          | OCR için                                           |
| Gri Tonlama                      |                               |                                   | Diğer                                              |

- 3. Aşağıdaki yöntemlerden birini kullanarak alıcıyı belirtin:
  - Yeni Alıcı'ya dokunun: Dokunmatik ekran klavyesini kullanarak tam e-posta adresini girin.
  - Adres Defteri'ne dokunun. İstenen adres defterini seçmek için oka dokunun. Adres defterinin ayarlarına bağlı olarak alıcının adını ya da adının bir kısmını girin ve Ara'ya dokunun.
- 4. Alıcıyı listeye eklemek için **Ekle**'ye dokunun.
- 5. Listeye başka alıcılar eklemek için 3-4. adımları tekrarlayın. Alıcıların hepsi listeye eklendiğinde **Kapat**'a dokunun.
- E-posta konusu olarak varsayılan değer sağlanır. Konuyu değiştirmek için Konu'ya dokunun ve dokunmatik ekran klavyesini kullanarak yeni konuyu girin. İşiniz bittiğinde Kaydet'e dokunun.

- 7. Orijinal dokümanı doküman besleyici ya da doküman camına yerleştirin ve yeşil **Başlat** düğmesine basın.
- İsterseniz tarama seçeneklerini belirlemek için kontrol panelinin altındaki, Renkli Tarama, Çift Taraflı Tarama, Orijinal Türü ve Tarama Ön Ayarları adlı dört grubu kullanın.

### E-posta Seçeneklerini Ayarlama

Şablon ayarlarını kullanmayabilir ve aşağıdaki e-posta ayarlarını değiştirebilirsiniz:

- Dosya Adı
- Dosya Formati
- Yanıtla
- Okuma Alındısı

Dosya Adı ya da Yanıtla e-posta seçeneklerini değiştirmek için:

- 1. Yazıcı kontrol panelindeki **Servisler** düğmesine dokunun.
- 2. **E-Posta simgesine**, ardından **E-posta Seçenekleri** sekmesine dokunun.
- Dosya Adı ya da Yanıtla'ya dokunun, ardından dokunmatik ekran klavyesini kullanarak varsayılan metni silin ya da değiştirin ve Kaydet'e dokunun.

Dosya formatını değiştirmek için:

- 1. Yazıcı kontrol panelindeki Servisler düğmesine basın.
- 2. **E-Posta** simgesine, ardından **E-posta Seçenekleri** sekmesine dokunun.
- 3. **Dosya Formatı'**na, ardından istediğiniz dosya türüne dokunup **Kaydet**'e dokunun.

Okuma alındısı istemek için:

- 1. Yazıcı kontrol panelindeki **Servisler** düğmesine basın.
- 2. **E-Posta** simgesine, ardından **E-posta Seçenekleri** sekmesine dokunun.
- 3. Okuma Alındıları'na, ardından Açık'a dokunun.

### Denetleyici'nin Ayarlanması

Denetleyici, her kullanıcı için faturalamayı takip etmek ve yazıcı özelliklerine erişimi denetlemek için kullanılır. Denetleyici Modu, kopyalama tarama, faks ve yazdırma işlerine erişimi denetler. Denetleyici Modu etkinleştirildikten sonra kullanıcının yazıcıyı kullanması için Oturum Aç/Oturum Kapat düğmesine basması ve daha sonra Kullanıcı Kimliği bilgisini girmesi gerekmektedir.

Denetleyici'yi kullanmak için öncelikle kullanıcı hesaplarını ayarlamanız önerilmektedir. 1000 taneye kadar kullanıcı hesabı oluşturabilirsiniz. Denetleyici kullanıcı hesabı adları ve kimliklerinin, diğer kullanıcı hesabı adları ve kimliklerinden farklı olması gerekmektedir.

Kullanıcı hesaplarında Kullanıcı Kimliği, Kullanıcı Adı, Özellik Erişimi ve Hesap Limiti belirtilmelidir.

Not: Denetleyicinin etkinleştirilmesi için sistem yöneticisi parolası gerekmektedir.

 Oturum Aç/Oturum Kapat düğmesine bası, sistem yöneticisi oturum açma bilgilerini girin ve Makine Durumu düğmesine basın. 2. Yazıcının dokunmatik ekranında **Araçlar** sekmesine dokunun. Bir sonraki ekranda **Hesap**'a ve daha sonra **Hesap Türü**'ne dokunun.

| Makine Bilgileri Hatalar               | Tük. Malz. Faturalama Araçlar<br>Bilgisi                              |
|----------------------------------------|-----------------------------------------------------------------------|
| Sistem Ayarları                        | Grup                                                                  |
| Kurulum ve Ayar<br>Hesap Oluşturma     | Kullanıcı Hesaplarını Sıfırla                                         |
| Kimlik Doğrulama/<br>Güvenlik Ayarları | Sistem Yöneticisi Sayacı<br>(Kopyalama İşleri)                        |
|                                        | Hesap Tūrū                                                            |
|                                        | Kull. Fatura Bilgilerinin     Oto. Sıfırlaması      Etkinlik Raporunu |
|                                        | Kopyala                                                               |

3. Bir sonraki ekranda **Yerel Hesaplar**'a ve daha sonra **Kaydet**'e dokunun.

| Hesap Türü               | İptal Et | Kaydet |
|--------------------------|----------|--------|
| Hesap Devre Dışı         |          |        |
| Yerel Hesap              |          |        |
| Ağ Hesabı<br>Oluşturma   |          |        |
| Xerox Standart<br>Hesabi |          |        |
|                          |          |        |
|                          |          |        |
|                          |          |        |

4. Oturum Aç/Oturum Kapat düğmesine basın. Makineyi Yeniden Başlat ekranında Şimdi Yeniden Başlat'a dokunun. Yazıcı yeniden başlatılır.

| Makineyi Yeniden Yükle                                                            |          |
|-----------------------------------------------------------------------------------|----------|
| Değişikliklerin etkinleşmesi için makineyi şimdi yeniden başlatmak ister misiniz? |          |
|                                                                                   |          |
|                                                                                   |          |
| Şmd Yndn Bşit                                                                     | İptal Et |

Denetleyici Modu artık etkindir.

## Başlık Sayfaları

Başlık sayfası, her işle birlikte bastırılan bir bilgilendirme sayfasıdır. Kullanıcı adı, tarih ve saat ile iş adı bilgilerini içerir.

- 1. Uygulamada Dosya, ardından Yazdır'ı tıklatın ve yazıcıyı seçin.
- 2. Özellikler'i, ardından Gelişmiş sekmesini tıklatın.
- 3. Gelişmiş Özellikler listesinde Kağıt/Çıktı yanındaki artı işaretini tıklatın.
- 4. Başlık Sayfası'nda aşağı açılır liste okunu tıklatın ve Etkin'i seçin.
- 5. **Tamam**'ı, ardından bir kez daha **Tamam**'ı tıklatın.
- 6. Yazdır'ı tıklatın.

Her yazdırma işiyle birlikte başlık sayfası yazdırılacaktır.

### Faturalama Sayaçları

Faturalama sayaçları ekranı, yazıcı kullanımını ve faturalama bilgilerini gösterir.

1. Yazıcı kontrol panelinde Makine Durumu düğmesine basın.

| Makine Bilgileri Hatalar Tük. Malz.                 | Faturalama<br>Bilgisi    | Araçlar                      |
|-----------------------------------------------------|--------------------------|------------------------------|
| Genel Bilgi                                         |                          | Varduma Madu                 |
| Web sitesi                                          | Kağıt Kaseti             | Çevrimiçi                    |
| http://www.xerox.com                                | Durumu                   | 0                            |
| Makine Seri Numarası<br>123456789                   | Raporları Yazdır         | Faks Alma Modu Otomatik Alma |
| Geçerli Sistem Yazılımı                             | Sabit Diskin Üzerine Yaz |                              |
| IP Adresi<br>XX.XXX.XX                              | Beklemede                |                              |
| Makine Yapılandırması<br>XX000000 Yazılım<br>Sürümü |                          |                              |

2. Yazıcının dokunmatik ekranında **Faturalama Bilgisi** sekmesine dokunun. Ekranın sol tarafında Faturalama Sayaçları gösterilir.

| Makine Bilgileri Hatalar | Tük. Malz. | Faturalama<br>Bilgisi | Araçlar |  |
|--------------------------|------------|-----------------------|---------|--|
| Makine Seri Numarası:    | 123456789  |                       |         |  |
| Sayaç                    | Sayı       | Kullanım Sayaçları    |         |  |
| Renkli Baskılar          | 000        |                       |         |  |
| Siyah Baskılar           | 000        |                       |         |  |
| Toplam Baskı             | 000        |                       |         |  |
|                          |            |                       |         |  |

3. Daha ayrıntılı bilgi için Kullanım Sayaçları'na dokunun.

| Kullanım Sayaçları         | Güncelle | Kapat    |
|----------------------------|----------|----------|
| Baskı Sayaçları            |          |          |
| Sayaç                      | Sayı     |          |
| Toplam Baski               | 000      | 0        |
| Siyah Baskılar             | 000      | 0        |
| Siyah Kopyalanan Baskılar  | 000      | 0        |
| Siyah Yazdırılan Baskılar  | 000      | 0        |
| Renkli Baskılar            | 000      | 0        |
| Renkli Kopyalanan Baskılar | 000      | 0        |
| Renkli Yazdırılan Baskılar | 000      | 0        |
| Büyük Baskılar             | 000      | 0        |
| Siyah Büyük Baskılar       | 000      | 0        |
|                            |          | <u> </u> |

### Toner Kartuşlarını Değiştirme

Toner kartuşlarından birinin değiştirilmesi gerektiğinde yazıcı, dokunmatik ekranda bir mesaj gösterir.

**Dikkat:** yazıcı kopyalama ya da yazdırma yaparken bu işlemi uygulamayın.

- 1. Yazıcı ön kapağını açın.
- 2. Parmaklarınızı toner kartuşunun dudağının altında yerleştirin ve düz biçimde çekerek yazıcı 'dan çıkartın.

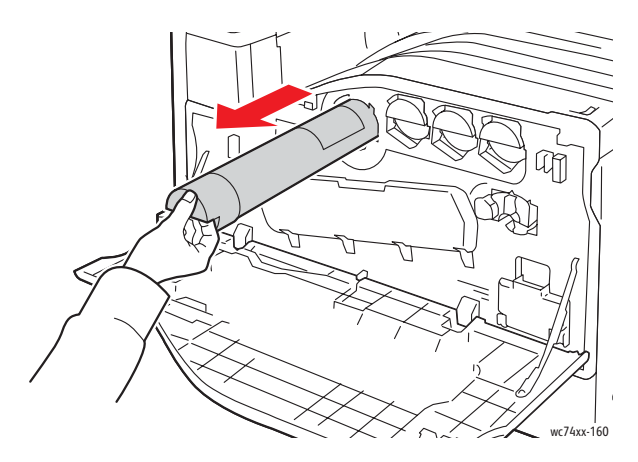

Toner kartuşunu, yerel yasalara uygun olarak atın ya da geri dönüşüme gönderin.

3. Yeni toner kartuşunu ambalajından çıkartın. Kartuşu birkaç kez yukarı-aşağı, ardından sola-sağa yatırın.

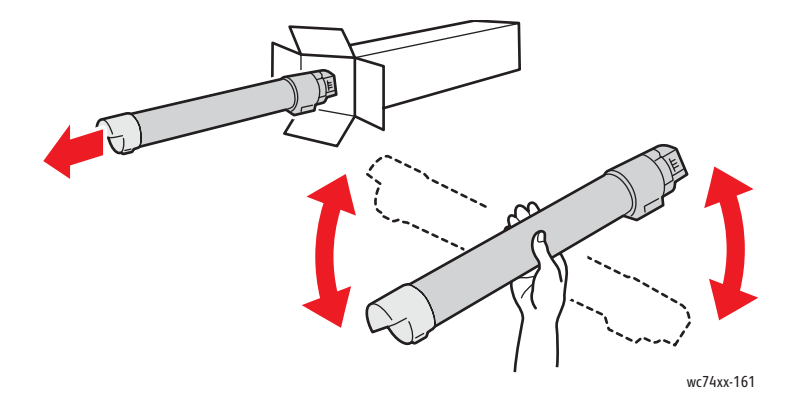

4. Yeni toner kartuşunu ok yukarı dönük olacak şekilde tutun, ardından durana kadar kartuşu yavaşça yazıcıya itin.

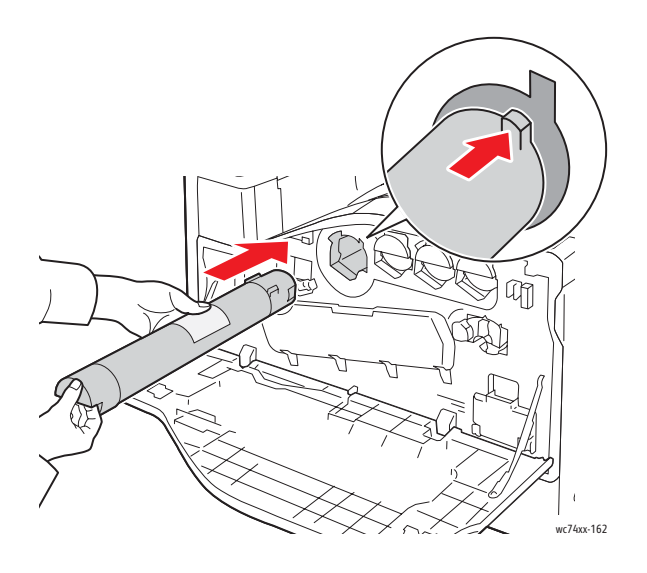

5. Yerine tam oturduğundan emin olmak için toner kartuşunu hafifçe yerine itin.

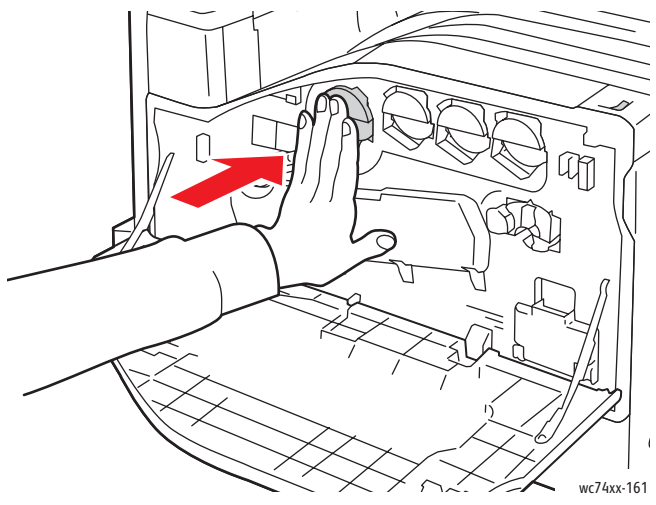

6. Yazıcının ön kapağı kapatın.

Copyright © 2009 Xerox Corporation. Toate drepturile rezervate. Drepturile nepublicate sunt rezervate conform legilor drepturilor de autor din Statele Unite. Reproducerea conținutului acestei publicații nu este permisă sub nicio formă fără permisiunea Xerox Corporation.

Protecția prin copyright include toate formele de materiale și informații protejate prin copyright, permise în acest moment prin dreptul statutar sau judiciar ori oferite în acest document, incluzând, fără a se limita la materialele generate de programele software care sunt afișate pe ecran, cum ar fi stiluri, modele, pictograme, afișaje pe ecran, structuri, etc.

Xerox<sup>®</sup>, CentreWare<sup>®</sup>, WorkCentre<sup>®</sup>, PrintingScout<sup>®</sup> şi Walk-Up<sup>®</sup> sunt mărci comerciale ale Xerox Corporation în Statele Unite şi/sau alte țări.

În calitate de partener ENERGY STAR<sup>®</sup>, Xerox Corporation a stabilit că acest produs îndeplinește normele ENERGY STAR privind eficiența energetică. Numele și sigla ENERGY STAR sunt mărci înregistrate în Statele Unite.

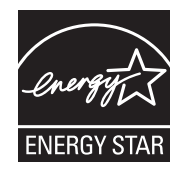

# Cuprins

| 1 | Panoul de comandă               | 2  |
|---|---------------------------------|----|
| 2 | Setările tăvii de hârtie        | 4  |
| 3 | Crearea broşurilor              | 5  |
| 4 | Transmiterea unui fax           | .7 |
| 5 | Scanarea către e-mail           | 9  |
| 6 | Setarea Auditronului1           | 2  |
| 7 | Colile antet 1                  | 5  |
| 8 | Contoarele de facturare1        | 6  |
| 9 | Înlocuirea cartuşelor cu toner1 | 8  |

### Panoul de comandă

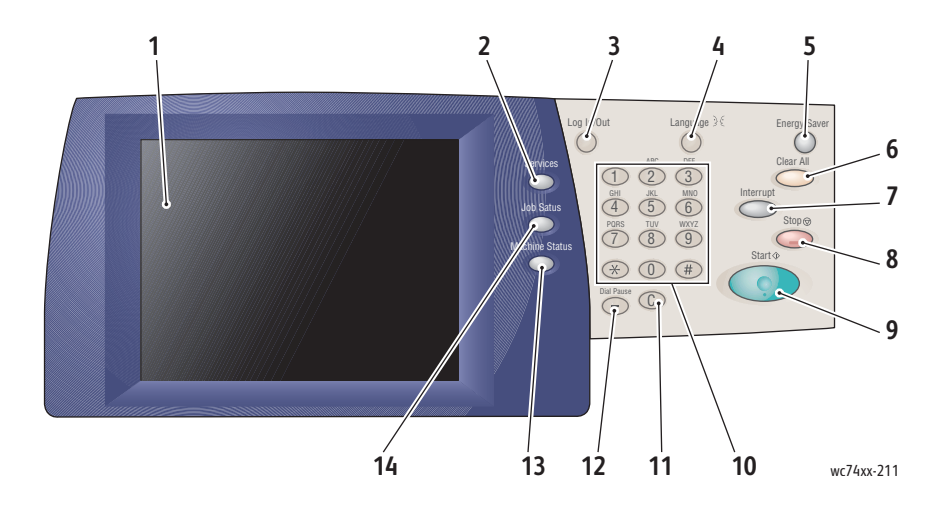

#### 1. Ecranul senzorial

Afişează informații și oferă acces la funcțiile imprimantei.

2. Butonul Servicii

Afişează funcțiile lucrării pe ecranul senzorial.

3. Conectare/Deconectare

Oferă acces protejat prin parolă la setările implicite ale imprimanta.

4. Limbă

Schimbă limba care se afişează pe panoul de comandă.

### 5. Butonul Economizor de Energie

Apăsați butonul o dată pentru a anula modul de consum redus. Apăsați butonul în timp ce imprimanta funcționează în modul normal pentru a intra în modul de consum redus.

### 6. Şterge Tot

Dacă este apăsat o dată, resetează setările implicite și afișează primul ecran pentru selecția curentă. Apăsat de două ori, resetează toate funcțiile la valorile lor implicite.

#### 7. Întrerupere

Oprește temporar lucrarea curentă de copiere pentru a permite executare unei lucrări prioritare.

#### 8. Stop

Oprește temporar lucrarea curentă. Urmați indicațiile din mesajul afișat pe ecranul senzorial pentru a anula sau a relua lucrarea.

#### 9. Start

Pornește lucrarea.

#### 10. Tastatura alfanumerică

11. **C** 

Şterge valorile numerice sau ultima cifră introdusă.

#### 12. Pauză Formare

Introduce o pauză într-un număr de telefon când se transmite un fax.

#### 13. Butonul Stare Aparat

Afişează starea curentă a imprimanta pe ecranul senzorial.

#### 14. Butonul Stare Lucrare

Afişează informațiile despre derularea lucrării pe ecranul senzorial.

### Setările tăvii de hârtie

Există două tăvi standard pentru hârtie și numeroase tăvi opționale care acceptă o gamă largă de tipuri și formate de hârtie. Ambele tăvi standard acceptă hârtie cu greutăți cuprinse între 60 și 256 g/m2. Tava 1 acceptă formate de hârtie standard de la A5 până la A3/11x17". Tava 5 (Manuală) acceptă formate de hârtie personalizate și formate standard până la SRA3/12x19".

În momentul în care deschideți o tavă de hârtie, imprimanta presupune că doriți să alimentați mai multă hârtie. Ecranul senzorial al imprimantei afişează fereastra de confirmare a hârtiei. Dacă alimentați o hârtie diferită de cea existentă anterior în tavă, puteți modifica setările pentru hârtie. Pentru a modifica formatul sau tipul hârtiei, apăsați **Modificare Setări**. Apăsați **Confirmare** dacă ați alimentat același tip și format de hârtie.

| Tava 1 |                                | Anulare                                                      | Confirmare                 |
|--------|--------------------------------|--------------------------------------------------------------|----------------------------|
|        | 8,5 x 11"<br>Obișnuită<br>Albă | Selec. Confirmare dacă forme<br>corecte<br>Modificare Setări | atul și tipul hârtiei sunt |

Notă: Înainte de a alimenta hârtie într-o tavă, filați muchiile hârtiei. Această procedură reduce posibilitatea apariției blocajelor de hârtie.

### Crearea broşurilor

Copiile pot fi imprimate sub forma unei broşuri. Dimensiunile imaginilor corespunzătoare paginii originale vor fi micşorate, astfel încât să se imprime două imagini diferite pe fiecare față a paginii copiate. Apoi puteți împături și capsa paginile pentru a crea o broşură. Broşurile pot fi create din originale imprimate pe 1 față sau pe 2 fețe.

Cu toate că este posibil că creați o broşură prin copierea originalelor de pe ecranul documentului, copierea acestora utilizând alimentatorul de documente este mult mai uşoară.

- 1. Apăsați Copiere pe ecranul senzorial al imprimantei.
- 2. Alegeți o tavă cu hârtie alimentată cu orientarea peisaj.
- 3. Apăsați fila Format leşire, apoi apăsați Creare Broşuri.

| Epiere                                                                    |                          |                                                       |
|---------------------------------------------------------------------------|--------------------------|-------------------------------------------------------|
| Copiere Calit. Imagine                                                    | Ajustare<br>Şablon       | Format leşire Asamblare Lucrare                       |
| O Creare Broşuri<br>Dezactivat                                            | Coperţi Fără Coperţi     | Opțiuni Transparente<br>Fără Separatoare Transparente |
| Aspect Pagină Mai Multe pe Pagină : Dezact. Repetare Imagine : Dezactivat | O Poster<br>Fără Postere |                                                       |
| ○ Adnotări<br>Dezactivat                                                  | O Filigran<br>Dezactivat |                                                       |
|                                                                           |                          | O Copiere Card ID<br>Dezactivat                       |

### 4. Apăsați Activat.

| Creare Broşură                                              |                                                                 | Anulare | Salvare |
|-------------------------------------------------------------|-----------------------------------------------------------------|---------|---------|
| Dezactivat                                                  | Originale 1 Față<br>Originale 2 Fețe<br>Originale 2 Fețe Rotite |         |         |
| Deplasare Margine Legare<br>0.0"<br>Coperți<br>Fără Coperți | Împărțire Rezultat<br>Dezactivat                                | → [     |         |

- 5. Apăsați Originale 1 Față, Originale 2 Fețe sau Originale 2 Fețe Rotite.
- 6. După ce ați efectuat toate setările, apăsați **Salvare**. Înainte de începerea copierii, imprimanta va scana toate originalele.

Când creați broșuri, trebuie să rețineți două lucruri:

- Alegeți întotdeauna o tavă cu hârtie alimentată cu orientare peisaj înainte de a trece la ecranele pentru broşură.
- Alimentați întotdeauna originalele cu muchia lungă orientată spre partea stângă a alimentatorului de documente.

### Transmiterea unui fax

- 1. Alimentați documentul.
  - Ecranul documentului: amplasați prima pagină a documentului cu fața în jos pe ecranul documentului și cu partea de sus a paginii către colțul din stânga spate al ecranului documentului.
  - Alimentatorul de documente: scoateți toate capsele și clemele de pe pagini și introduceți-le în alimentatorul de documente cu fața în sus și cu muchia stângă intrând prima în alimentatorul de documente.
- 2. Apăsați butonul Servicii pe panoul de comandă al imprimantă.
- 3. Apăsați pictograma **Fax**. Dacă este necesar, introduceți numele de utilizator și parola.

| 🍓 Fax                    |                               |                          | Toate<br>Serviciile         |
|--------------------------|-------------------------------|--------------------------|-----------------------------|
| Fax Ajust                | are Şablon Opţiuni Fax        | Mai Multe Opțiuni<br>Fax |                             |
| Destinatar [ ] Fax       |                               |                          | + Adăugare                  |
| Destinatari Noi          | For. Rapidă Nume              | Numă                     | r de Fax                    |
| Agendă Adrese            |                               |                          |                             |
| Pagină Copertă           |                               |                          |                             |
| Mai Deschis / Mai Închis | Scanare 2 Feţe                | Tipul Originalului       | Rezoluție                   |
| Mai desc.                | 1 Faţă                        | Text                     | Standard (200 x<br>100 dpi) |
|                          | 2 Feţe                        | Foto și Text             | Fin (200 dpi)               |
|                          | 2 Feţe Rotire<br>Faţa 2       | Foto                     | Superfin (400 dpi)          |
| Mai înc.                 | Prima Pagină<br>pentru O Față |                          | Superfin (600 dpi)          |

- 4. Introduceți numărul prin una dintre următoarele metode:
  - Introduceți un număr de fax (număr de telefon) utilizând tastatura.
  - Apăsați **Agendă Adrese**, apoi apăsați pe un număr de fax memorat anterior în agenda cu adrese.
- 5. Apăsați Adăugare.
- 6. Repetați pașii 4 și 5 pentru a adăuga mai mulți destinatari.
- 7. Dacă doriți, alegeți opțiunile pentru fax.
- 8. Apăsați butonul verde Start.
  - Dacă sunt selectate mai multe adrese, alegeți Reconfirmare Destinatari, apăsând Da sau Nu.
  - Dacă se scanează de pe ecranul documentului, alegeți Format Original, apoi apăsați din nou butonul verde Start.

imprimantă scanează paginile și transmite documentul după ce toate paginile au fost scanate.

- Pentru a transmite prin fax mai multe documente, apăsați Următorul Original în timpul scanării, apoi alimentați următorul document pe care doriți să îl transmiteți prin fax.
  - a. Apăsați butonul verde **Start** sau atingeți **Start** de pe ecranul senzorial.
  - b. Dacă se scanează de pe ecranul documentului, alegeți **Format Original**, apoi apăsați din nou butonul verde **Start**.
  - c. După ce ultima pagină este scanată, apăsați **Ultimul Original** pentru a transmite faxul.

Notă: Pentru a insera pauze într-un număr de fax, introduceți numărul de fax utilizând tastatura numerică, apoi apăsați butonul **Pauză Formare** pentru a insera o pauză în numărul de fax, acolo unde este necesar.

### Scanarea către e-mail

Documentele originale pot fi scanate și transmise sub forma unor fișiere atașate la e-mail.

- 1. Apăsați butonul Servicii pe panoul de comandă al imprimantă.
- 2. Apăsați pictograma E-Mail.

| 奏 E-mail         |                       |                    | Toate<br>Serviciile              |
|------------------|-----------------------|--------------------|----------------------------------|
| E-mail Setări    | Avansate Ajustare Şab | lon Opțiuni E-mail |                                  |
|                  | Destinatar(i)         |                    | De la:                           |
| Destinatar Nou   | 1.                    | A                  | Cubicat                          |
| Agendă Adrese    | 2.                    |                    | Sublect                          |
|                  | 3.                    |                    | Mesaj                            |
| Adauga-ma        | 4.                    | <b>~</b>           |                                  |
| Scanare Culoare  | Scanare 2 Fețe        | Tipul Originalului | Presetări Scanare                |
| O Detectare Auto | 1 Faţā                | Poto și Text       | Imprimare                        |
| Color            | 2 Feţe                | Text               | pentru Înregistrare<br>în Arhivă |
| Alb şi Negru     | 2 Fețe                | Foto               | pentru OCR                       |
| Nuanțe de Gri    | Koure Paja 2          |                    | Mai Multe                        |

- 3. Specificați destinatarul utilizând una dintre următoarele metode:
  - Apăsați Destinatari Noi: introduceți adresa de e-mail completă, utilizând tastatura de pe ecranul senzorial.
  - Apăsați Agendă Adrese: apăsați săgeata pentru a alege agenda cu adrese dorită. Introduceți numele sau o parte a numelui destinatarului, în funcție de modul în care agenda cu adrese este configurată, apoi apăsați Căutare.
- 4. Apăsați Adăugare pentru a adăuga destinatarul la listă.
- Repetați paşii 3-4 pentru a adăuga la listă mai mulți destinatari. După ce toți destinatarii au fost adăugați la listă, apăsați Închidere.

- Există un subiect implicit pentru e-mail. Pentru a modifica subiectul, apăsați Subiect, apoi introduceți noul subiect utilizând tastatura de pe ecranul senzorial. După ce ați terminat, apăsați Salvare.
- 7. Amplasați documentul original în alimentatorul de documente sau pe ecranul documentului, apoi apăsați butonul verde **Start**.
- Dacă doriți, utilizați cele patru grupuri de opțiuni din partea inferioară a panoului de comandă, Scanare Culoare, Scanare 2 Fețe, Tipul Originalului şi Presetări Scanare pentru a selecta opțiunile pentru scanare.

### Setarea opțiunilor pentru e-mail

Puteți anula setările modelului și puteți modifica următoarele setări pentru e-mail:

- Nume Fişier
- Format Fişier
- Răspuns Către
- Confirmări Citire

Pentru a modifica opțiunile pentru e-mail **Nume Fişier** sau **Răspuns Către**:

- 1. Apăsați butonul Servicii pe panoul de comandă al imprimantă.
- 2. Apăsați pictograma E-Mail, apoi apăsați fila Opțiuni E-mail.
- Apăsați Nume Fişier sau Răspuns Către, ştergeți sau modificați textul implicit utilizând tastatura de pe ecranul senzorial, apoi apăsați Salvare.

Pentru a schimba formatul fişierului:

- 1. Apăsați butonul **Servicii** pe panoul de comandă al imprimantă.
- 2. Apăsați pictograma E-Mail, apoi apăsați fila Opțiuni E-mail.
- 3. Apăsați **Format Fişier**, apăsați pe tipul de fişier dorit, apoi apăsați **Salvare**.

Pentru a solicita o confirmare de citire:

- 1. Apăsați butonul Servicii pe panoul de comandă al imprimantă.
- 2. Apăsați pictograma E-Mail, apoi apăsați fila Opțiuni E-mail.
- 3. Apăsați Confirmări Citire, apoi apăsați Activat.

### Setarea Auditronului

Auditronul este utilizat pentru a monitoriza facturarea și a controla accesul fiecărui utilizator în parte la funcțiile imprimantei. Modul Auditron controlează accesul la copiere, scanare, fax sau imprimare. După de Modul Auditron este activat, utilizatorului i se va solicita să apese butonul Conectare/Deconectare și apoi să introducă informațiile de identificare a utilizatorului (ID utilizator) pentru a putea utiliza imprimanta.

Pentru a utiliza Auditronul, se recomandă să configurați mai întâi conturile de utilizator. Se pot crea până la 1000 de conturi de utilizator. Numele și ID-urile conturilor de utilizator Auditron trebuie să fie unice față de alte nume și ID-uri ale conturilor de utilizator.

Conturile de utilizator trebuie să aibă specificate ID-ul de utilizator, numele utilizatorului, accesul la funcții și limita contului.

Notă: Pentru activarea Auditronului este necesară parola administratorului de sistem.

 Apăsați butonul Conectare/Deconectare şi introduceți informațiile de conectare a administratorului de sistem, apoi apăsați butonul Stare Aparat. 2. Apăsați fila **Funcții Utilitare** pe ecranul senzorial al imprimantei. Pe ecranul următor, apăsați **Contorizare**, apoi **Tip contorizare**.

| Informații Aparat Erori              | Consumabile Informații Funcții Utilitare                  |  |
|--------------------------------------|-----------------------------------------------------------|--|
| Setări Sistem                        | Grup                                                      |  |
| Setare & Calibrare                   | Creare/Vizualizare Conturi                                |  |
| Contorizare                          | Resetare Conturi Utilizator                               |  |
| Setari Autentificare /<br>Securitate | Contorul Administratorului de<br>Sistem (Lucrări Copiere) |  |
|                                      | Tip contorizare                                           |  |
|                                      | Resetare auto<br>Inform. facturare utilizator             |  |
|                                      | Copiere                                                   |  |
|                                      |                                                           |  |

3. Pe ecranul următor, apăsați **Contorizare locală**, apoi apăsați **Salvare**.

| Tip contorizare            | Anulare | Salvare |
|----------------------------|---------|---------|
| Contorizare<br>dezactivată |         |         |
| Contorizare Reţea          |         |         |
|                            |         |         |
4. Apăsați butonul **Conectare/Deconectare**. Pe ecranul **Reinițializare aparat**, apăsați **Reinițializați acum**. Imprimanta se va reinițializa.

| Reinițializare aparat                                                    |
|--------------------------------------------------------------------------|
| Doriți reinițializarea aparatului acum pentru ca setările să aibă efect? |
|                                                                          |
|                                                                          |
| Reinițializați acum Anulare                                              |

În acest moment, Modul Auditron este activat.

### Colile antet

O coală antet este o pagină care conține informații, imprimată împreună cu fiecare lucrare. Aceasta include numele utilizatorului, data, ora și numele lucrării.

- 1. Din aplicație, faceți clic pe **Fișier**, apoi pe **Imprimare** și alegeți imprimanta.
- 2. Faceți clic pe Proprietăți, apoi pe fila Avansat.
- 3. În lista Avansat, faceți clic pe semnul plus de lângă Hârtie/leşire.
- 4. În **Coală Antet**, faceți clic pe săgeata în jos care deschide meniul derulant și alegeți **Activat**.
- 5. Faceți clic pe OK, apoi faceți clic din nou pe OK.
- 6. Faceți clic pe Imprimare.

Colile antet se vor imprima împreună cu fiecare lucrare de imprimare.

### Contoarele de facturare

Ecranul cu contoarele de facturare afişează informații despre utilizarea imprimantei și facturare.

1. Apăsați butonul Stare Aparat pe panoul de comandă al imprimantei.

| Informații Aparat Erori Consum | nabile Informații Funcții Utilitare<br>facturare     |
|--------------------------------|------------------------------------------------------|
| Informații Generale            | Mod imprimare                                        |
| Website                        | Stare Tavă Hârtie Cuplat                             |
| http://www.xerox.com           | )                                                    |
| Seria aparatului<br>123456789  | Mod de Recepție Fax Impr. Rapoarte Recepționare Auto |
| Software Existent în Sistem    | Suprascriere hard disc                               |
| Adresă IP<br>xx.xxx.xx         | În Aşteptare                                         |
| Configurație Aparat            |                                                      |
| Versiune de Software           |                                                      |

2. Apăsați fila **Informații facturare** pe ecranul senzorial al imprimantei. Contoarele de facturare vor fi afișate pe partea stângă a ecranului.

| Informații Aparat Erori | Consumabile | Informații<br>facturare | Funcții Utilitare |  |
|-------------------------|-------------|-------------------------|-------------------|--|
| Seria Aparatului:       | 123456789   |                         |                   |  |
| Contor                  | Contorizare | Contoare de Utilizare   |                   |  |
| Imprimări Color         | 000         |                         |                   |  |
| Imprimări Alb<br>Negru  | 000         |                         |                   |  |
| Total Imprimări         | 000         |                         |                   |  |
|                         |             |                         |                   |  |
| L                       |             |                         |                   |  |

3. Pentru informații mai detaliate, apăsați Contoare de Utilizare.

| Contoare de Utilizare           | Actualizare Închidere |   |
|---------------------------------|-----------------------|---|
| Contoare Imprimări              |                       |   |
| Contor                          | Contorizare           |   |
| Total imprimări                 | 0000                  |   |
| Imprimări negru                 | 0000                  |   |
| Copii Imprimate Alb/Negru       | 0000                  |   |
| Imprimări Alb/Negru             | 0000                  |   |
| Imprimări color                 | 0000                  |   |
| Copii Imprimate Color           | 0000                  |   |
| Imprimări Imprimate Color       | 0000                  |   |
| Imprimări Format Mare           | 0000                  |   |
| Imprimări Alb Negru Format Mare | 0000                  |   |
|                                 |                       | J |

## Înlocuirea cartuşelor cu toner

imprimantă va afişa un mesaj pe ecranul senzorial în momentul în care un cartuş cu toner trebuie să fie înlocuit.

Atenție: Nu efectuați această procedură în timp ce imprimantă copiază sau imprimă.

- 1. Deschideți capacul frontal al imprimantă.
- Poziționați degetele sub marginea cartuşului cu toner şi extrageți-l din imprimantă.

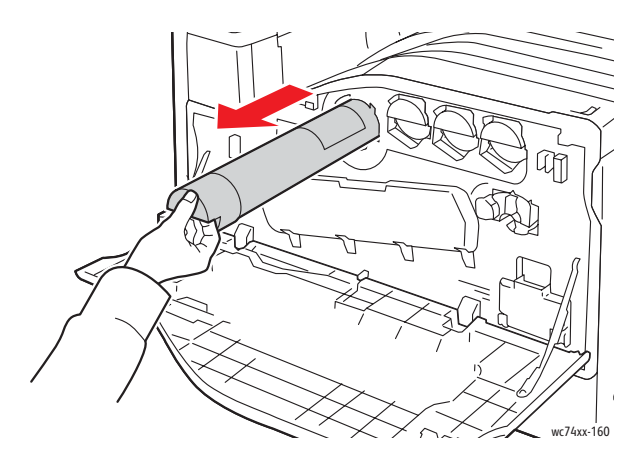

Aruncați sau reciclați cartușul cu toner gol, în conformitatea cu legislația locală.

3. Scoateți noul cartuş cu toner din ambalaj. Înclinați cartuşul în sus și în jos, apoi în stânga și în dreapta de câteva ori.

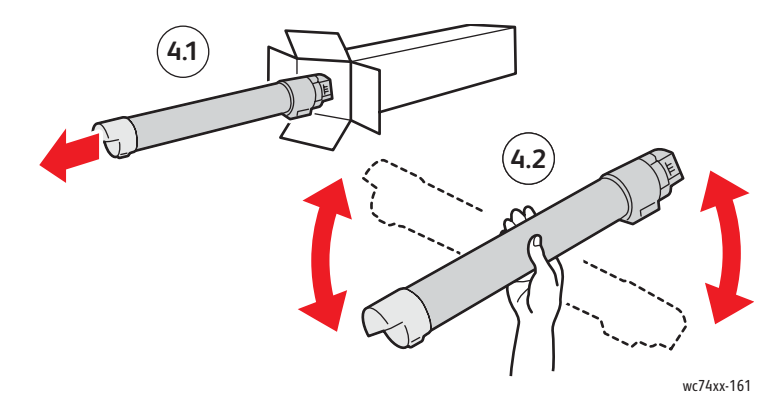

4. Țineți cartușul cu toner nou cu săgeata îndreptată în sus, apoi împingeți-l încet în imprimantă până când se oprește.

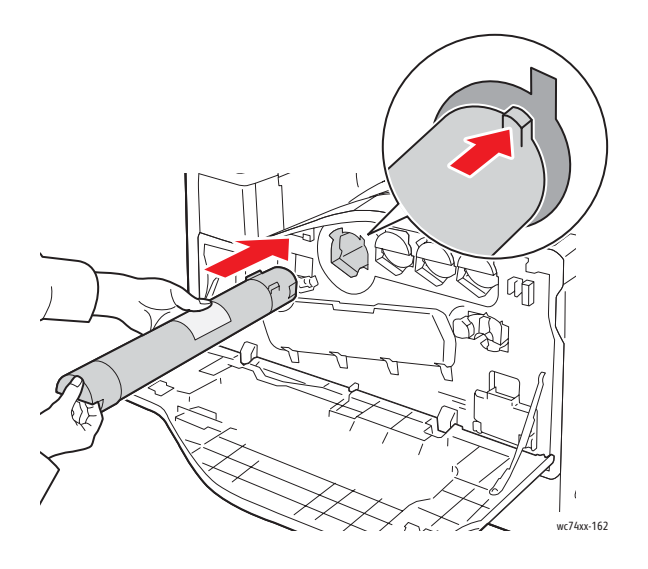

5. Apăsați cu grijă pe cartușul cu toner pentru a vă asigura că s-a fixat.

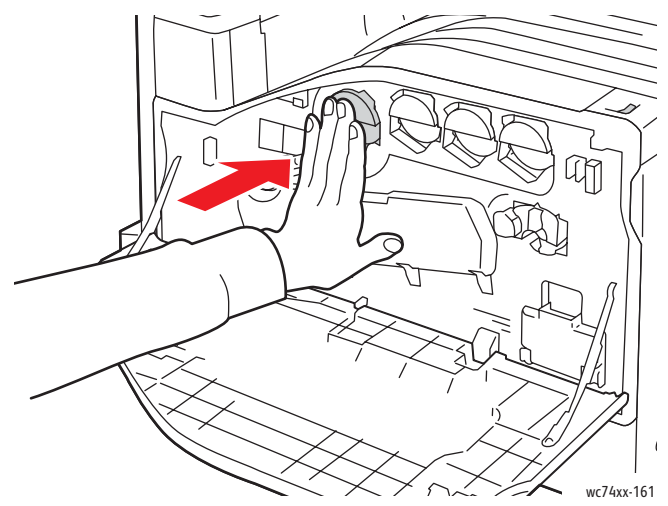

6. Închideți capacul frontal al imprimantei.

© Корпорация Xerox, 2009. Все права защищены. Права на неопубликованные результаты защищены законодательством США. Содержание настоящего документа не может быть воспроизведено ни в какой форме без разрешения корпорации Xerox.

Охрана авторских прав распространяется на все виды материалов и информации, защита которых разрешена существующим законодательством, в том числе на экранные материалы, создаваемые программным способом, например стили, шаблоны, значки, изображения и т. п.

Xerox<sup>®</sup>, CentreWare<sup>®</sup>, WorkCentre<sup>®</sup>, PrintingScout<sup>®</sup> и Walk-Up<sup>®</sup> являются товарными знаками корпорации Xerox в США и/или других странах.

Являясь участником программы ENERGY STAR<sup>®</sup>, корпорация Xerox установила, что данный продукт отвечает требованиям ENERGY STAR по экономичному использованию электроэнергии. Название и логотип ENERGY STAR являются знаками, зарегистрированными в США.

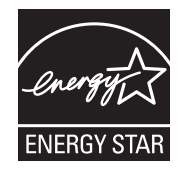

# Содержание

| Панель управления          | .2   |
|----------------------------|------|
| Настройки лотка для бумаги | . 5  |
| Создание брошюры           | . 6  |
| Отправка факса             | . 8  |
| Сканирование в эл. почту   | . 10 |
| Настройка аудитрона        | . 13 |
| Титульные листы            | . 16 |
| Счетчики                   | . 17 |
| Замена тонер-картриджей    | . 19 |

### Панель управления

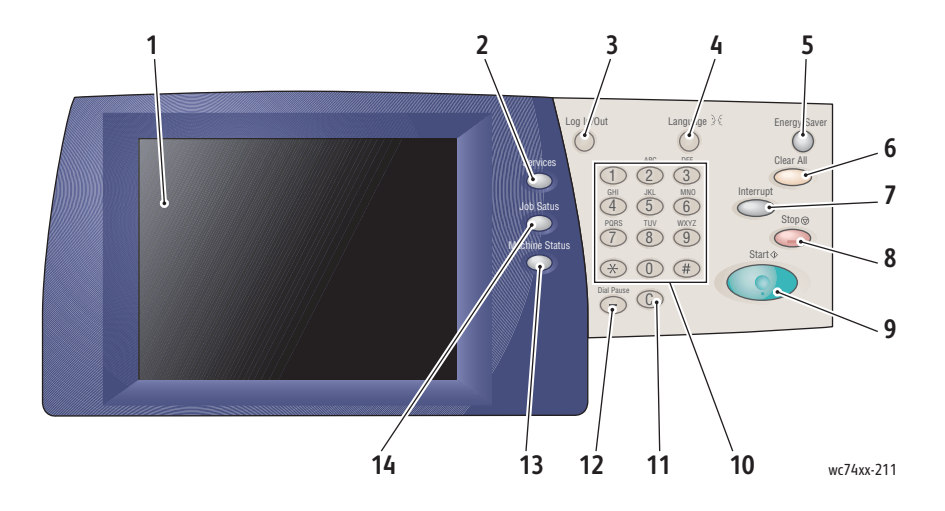

#### 1. Сенсорный экран

Служит для отображения информации и обеспечения доступа к режимам принтера.

#### 2. Кнопка «Режимы»

Служит для отображения режимов работы.

#### 3. Вход/Выход из системы

Обеспечивает защищенный паролем доступ настройкам принтера, установленным по умолчанию.

#### 4. Язык

Служит для выбора язык панели управления.

### 5. Кнопка «Экономия энергии»

При нажатии данной кнопки принтер выходит из режима низкого энергопотребления. Если принтер находится в обычном режиме, при нажатии этой кнопки он переходит в режим низкого энергопотребления.

#### 6. Очистить все

При однократном нажатии этой кнопки восстанавливаются исходные значения по умолчанию и выводится первый экран для текущего выбора. При двукратном нажатии этой кнопки восстанавливаются исходные значения по умолчанию для всех режимов.

### 7. Прерывание

Временное прерывание текущей работы копирования для выполнения более приоритетной работы.

### 8. Стоп

Временное прерывание текущей работы. На сенсорном экране появляется запрос на отмену или возобновление работы.

### 9. Старт

Запуск работы.

#### 10. Буквенно-цифровая клавиатура

### 11. C

Удаление числовых значений или последней введенной цифры.

### 12. Пауза в наборе номера

Этой кнопкой при передаче факса в набираемый номер телефона вставляется пауза.

#### 13. Кнопка «Статус аппарата»

При нажатии этой кнопки на сенсорный экран выводится информация о текущем состоянии принтера.

### 14. Кнопка «Статус работы»

Служит для отображения хода выполнения работы на сенсорном экране.

### Настройки лотка для бумаги

Предусмотрено два стандартных лотка для бумаги и ряд дополнительных лотков для разных типов и форматов бумаги. Оба стандартных лотка предназначены для бумаги плотностью 60-256 г/кв.м. Лоток 1 предназначен для бумаги стандартного формата от А5 до А3/11"х17". Лоток 5 (обходной) предназначен для бумаги нестандартного и стандартного формата вплоть до SRA3/12"х19".

При открывании лотка предполагается, что будут загружаться бумага. На сенсорном экране принтера появляется окно подтверждения. Если в лоток загружена бумага, которая отличается от загруженной ранее, следует изменить настройки бумаги. Для изменения настроек формата и типа бумаги нажмите кнопку **Изменить настр.** Если загружена та же бумага. нажмите кнопку **Подтвердить**.

| Лоток 1 |                      | Отмена                                | Подтвердить         |
|---------|----------------------|---------------------------------------|---------------------|
|         | 8,5 х 11"<br>Обычная | Выберите "Подтвердить", если<br>верны | размер и тип бумаги |
|         | Белый                | Изм. настройки                        |                     |
|         |                      |                                       |                     |
|         |                      |                                       |                     |
|         |                      |                                       |                     |

Примечание. Перед загрузкой бумаги в лоток распустите листы. Это уменьшит вероятность застревания бумаги.

### Создание брошюры

Копии можно печатать в виде брошюры. Сначала изображения оригинальных страниц уменьшаются в размере так, чтобы на каждой странице копии печаталось два разных изображения. После сгибания и сшивания листов получилась брошюра. Брошюры можно создавать из одно- и двусторонних оригиналов.

При создании брошюры оригиналы можно копировать со стекла экспонирования, но копирование с помощью податчика оригиналов намного проще.

- 1. На сенсорном экране принтера выберите вкладку Копия.
- 2. Выберите лоток с бумагой, загруженной в горизонтальной ориентации.
- 3. Перейдите на вкладку Выход. формат и нажмите кнопку Создание брошюры.

| 🚑 Копия                                                                                       |                                                     |                                  |
|-----------------------------------------------------------------------------------------------|-----------------------------------------------------|----------------------------------|
| Копирование Качество<br>изображения                                                           | Настройка<br>макета                                 | Выход. формат Блок работы        |
| О Создание брошюры<br>Выключить                                                               | О Обложки<br>Без обложек                            | Опции пленки<br>Без разделителей |
| <ul> <li>Макет страницы</li> <li>Мультиизобр.: Выкл.</li> <li>Повтор изобр.: Выкл.</li> </ul> | О Панно<br>Без панно                                |                                  |
| О Аннотации<br>Выключить                                                                      | <ul> <li>Водяной знак</li> <li>Выключить</li> </ul> |                                  |
|                                                                                               |                                                     | ○ Копирование ID-карты Выключить |

4. Нажмите кнопку Включить.

| Создание брошюр                                   | Ъ                                                                                                    | Отмена | Сохранить |
|---------------------------------------------------|----------------------------------------------------------------------------------------------------|--------|-----------|
| Выключить                                         | <ul> <li>1-стор. оригиналы</li> <li>2-сторонние оригиналы</li> <li>2-стор. повернутые оригиналы</li> </ul> |        |           |
| Сдвиг переплета<br>0.0"<br>Обложки<br>Без обложек | Разделить отпечатки<br>Выключить                                                                           | →      |           |

- 5. Нажмите кнопку **1-стор. оригиналы**, **2-стор. оригиналы** или **2-стор. повернутые оригиналы**.
- 6. Выбрав все настройки, нажмите кнопку Сохранить. Все оригиналы сначала отсканируются, затем скопируются.

При создании брошюр соблюдайте следующие два правила:

- Прежде чем перейти на экран создания брошюры, обязательно выберите лоток с бумагой, загруженной в горизонтальной ориентации.
- Обязательно загружайте оригиналы длинной кромкой к левой стороне автоподатчика.

### Отправка факса

- 1. Загрузите оригинал.
  - Стекло экспонирования: поместите первый лист оригинала лицевой стороной вниз на стекло так, чтобы верхний край листа был обращен к заднему левому углу стекла.
  - Податчик оригиналов: снимите с листов скрепки, скобки и зажимы и вложите листы в автоподатчик лицевой стороной вверх, левой кромкой вперед.
- 2. На панели управления принтера нажмите кнопку Режимы.
- 3. Нажмите значок **Факс**. При необходимости введите имя пользователя и пароль.

| 🌿 Факс                      |                                                              |                               | ()<br>Все<br>режимы                                                                        |
|-----------------------------|--------------------------------------------------------------|-------------------------------|--------------------------------------------------------------------------------------------|
| Факс Наст<br>маке           | ройка Опции фако<br>та                                       | са Дополнительные опции факса |                                                                                            |
| Получатель [] факса         |                                                              |                               | + Добавить                                                                                 |
| Добавить получателей        | Уск. набор Имя                                               | Номе                          | р факса                                                                                    |
| Адресная книга<br>Титульный |                                                              |                               |                                                                                            |
| Светлее/Темнее              | 2-стор. сканиров.                                            | Тип оригинала                 | Разрешение                                                                                 |
| Светлее                     | 2-сторонние<br>2-сторонние<br>2-сторонние<br>поворот стор. 2 | Текст<br>Фото и текст<br>Фото | Стандартное (200 х<br>100 точек на дюйм)<br>Высокое<br>(200 dpi)<br>Сверхвыс.<br>(400 dpi) |
| Темнее                      | Первая страница<br>1-сторонняя                               |                               | Сверхвыс.<br>(600 dpi)                                                                     |

- 4. Выберите один из вариантов:
  - Введите номер факса (номер телефона) с клавиатуры.
  - Нажмите кнопку Адресная книга и нажмите кнопку номера факса, сохраненного в адресной книге.
- 5. Нажмите кнопку Добавить.

- 6. Повторите пункты 4 и 5 для добавления остальных получателей.
- 7. При необходимости выберите параметры факса.
- 8. Нажмите зеленую кнопку Старт.
  - Если выбрано несколько адресов, при запросе **Подтвердить** получателей повторно нажмите **Да** или **Нет**.
  - При сканировании со стекла экспонирования выберите
     Формат оригинала и снова нажмите зеленую кнопку Старт.

Аппарат выполнить сканирование и отправит документ, когда все страницы будут просканированы.

- Для отправки нескольких документов в процессе сканирования нажимайте кнопку След. оригинал и вкладывайте следующий документ.
  - а. Нажмите зеленую кнопку **Старт** или на сенсорном экране кнопку **Старт**.
  - Б. При сканировании со стекла экспонирования выберите
     Формат оригинала и снова нажмите зеленую кнопку Старт.
  - с. Отсканировав последнюю страницу, нажмите кнопку **Посл.** оригинал для отправки факса.

Примечание. Чтобы вставить паузу в номере факса, введите номер факса с цифровой клавиатуры и нажмите кнопку **Пауза** для вставки паузы в нужном месте.

### Сканирование в эл. почту

Оригиналы можно сканировать и отправлять по эл. почте в виде вложений в сообщения.

- 1. На панели управления принтера нажмите кнопку Режимы.
- 2. Нажмите значок Эл. почта.

| 🌏 Эл. почта          |                             |                 | ()<br>все<br>режимы               |
|----------------------|-----------------------------|-----------------|-----------------------------------|
| Эл. почта Доп. н     | настройки Настройка макета  | Опции эл. почты |                                   |
|                      | Получатели                  |                 | От:                               |
| Добавить             | 1.                          |                 |                                   |
| Адресная книга       | 2.                          |                 | Тема                              |
|                      | 3.                          |                 | Сообщение                         |
| Добав. меня          | 4.                          |                 |                                   |
| Цветное сканирование | 2-стор. сканиров.           | Тип оригинала   | Предустановки сканир.             |
| Автоопределение      | О 1-сторонняя               | Фото и текст    | для совместного использ. и печати |
| Цветной              | 2-сторонние                 | Текст           | О для архива                      |
| Ф Черно-белый        | 2-сторонние Поворот стор, 2 | Фото            | Для ОСК                           |
| Шкала серого         |                             |                 | Далее                             |

- 3. Укажите получателя одним из следующих способов:
  - Нажмите кнопку Добавить получателя и введите полный адрес электронной почты с клавиатуры сенсорного экрана.
  - Нажмите кнопку Адресная книга и выберите адресную книгу, нажимая стрелку. Введите имя или часть имени получателя, в зависимости от настройки адресной книги, и нажмите кнопку Поиск.
- 4. Для добавления получателя в список нажмите кнопку Добавить.
- 5. Повторите пункты 3-4, чтобы добавить в список остальных получателей. Добавив в список всех получателей, нажмите кнопку **Закрыть**.

- Для сообщения предусмотрено использование темы по умолчанию. Для её изменения нажмите кнопку Тема и введите другую тему с клавиатуры сенсорного экрана. По завершении нажмите кнопку Сохранить.
- 7. Поместите оригинал в автоподатчик или на стекло экспонирования и нажмите зеленую кнопку **Старт**.
- При необходимости выберите параметры сканирования, используя четыре группы внизу панели управления: Цветное сканирование, 2-стор. сканиров., Тип оригинала и Предустановки сканир.

### Настройка опций эл. почты

Можно изменять настройки шаблона эл. почты, используя следующие опции:

- Имя файла
- Формат файла
- Ответить кому
- Подтверждения чтения

Для изменения опций эл. почты Имя файла или Ответить кому выполните следующее:

- 1. На панели управления принтера нажмите кнопку Режимы.
- 2. Нажмите значок эл. почты и перейдите на вкладку Опции эл. почты.
- Нажмите кнопку Имя файла или Ответить кому, чтобы удалить текст по умолчанию или изменить его с клавиатуры сенсорного экрана, затем нажмите кнопку Сохранить.

Чтобы изменить формат файла, выполните следующее:

- 1. На панели управления принтера нажмите кнопку Режимы.
- 2. Нажмите значок эл. почты и перейдите на вкладку Опции эл. почты.
- 3. Нажмите кнопку **Формат файла**, выберите тип файла и нажмите кнопку **Сохранить**.

Чтобы установить подтверждение чтения, выполните следующее:

- 1. На панели управления принтера нажмите кнопку Режимы.
- 2. Нажмите значок эл. почты и перейдите на вкладку Опции эл. почты.
- 3. Нажмите кнопку Подтверждения чтения, затем Включить.

### Настройка аудитрона

Аудитрон предназначен для отслеживания счетов и контроля доступа к режимам аппарата для каждого пользователя. Режим аудитрона позволяет управлять доступом к копированию, сканированию, факсу и печати. Когда включен режим аудитрона, для работы с принтером пользователь должен нажать кнопку «Вход в систему/Выход из системы» и ввести свой ID пользователя.

Для использования аудитрона рекомендуется сначала создать счета пользователей. Можно создать до 1000 счетов пользователей. Имена счетов пользователей в режиме аудитрона и идентификаторы должны быть уникальными.

Для счета пользователя необходимо задать ID пользователя, имя пользователя, доступ к режимам и лимит счета.

Примечание. Для включения аудитрона требуется пароль системного администратора.

 Нажмите кнопку Вход в систему/Выход из системы, введите данные для входа системного администратора и нажмите кнопку Статус аппарата. 2. На сенсорном экране принтера выберите вкладку Сист. средства. На следующем экране выберите пункт Учет пользования, затем Тип учета.

| Информация об Сбои<br>аппарате        | Расх. материалы Информация по Сист. средства<br>счетам |  |
|---------------------------------------|--------------------------------------------------------|--|
| Системные<br>настройки                | Группа                                                 |  |
| Настройка и калибровка                | Создать/Просмотреть счета                              |  |
| Учет<br>пользования                   | Сбросить счета пользователей                           |  |
| Настройки идентифик./<br>безопасности | Счетчик системного админ.                              |  |
|                                       | Тип учета                                              |  |
|                                       | Автосброс счетч.<br>инф. по счетам польз               |  |
|                                       | Отчет работ колицования                                |  |
|                                       |                                                        |  |

3. На следующем экране выберите пункт **Локальный учет** и нажмите кнопку **Сохранить**.

| Тип учета                 | Отмена | Сохранить |
|---------------------------|--------|-----------|
|                           |        |           |
| Учет отключен             |        |           |
| Локальный учет            |        |           |
| Сетевой учет              |        |           |
| Стандартный учет<br>Xerox |        |           |
|                           |        |           |
|                           |        |           |
|                           |        |           |

4. Нажмите кнопку Вход в систему/Выход из системы. На экране Перезагрузить аппарат нажмите кнопку Перезагрузить сейчас. Принтер перезагрузится.

| Перезагрузить аппарат                                                |        |
|----------------------------------------------------------------------|--------|
| Перезагрузить аппарат сейчас, чтобы новые настройки вступили в силу? |        |
|                                                                      |        |
|                                                                      |        |
| Перезагрузить<br>сейчас                                              | Отмена |

После этого режим аудитрона будет включен.

### Титульные листы

Титульный лист представляет собой информационную страницу, которая печатается с каждой работой. На нем указывается имя пользователя, дата и время и название работы.

- 1. В приложении в меню **Файл** выберите команду **Печать**, затем выберите принтер.
- 2. Откройте вкладку **Свойства** и перейдите на вкладку **Дополнительно**.
- 3. В списке Расширенные режимы печати нажмите значок «плюс» рядом со списком Бумага/Вывод.
- 4. В поле **Титульный лист** нажмите стрелку «вниз» и выберите настройку **Включено**.
- 5. Нажмите кнопку ОК, нажмите ОК ещё раз.
- 6. Нажмите кнопку Печать.

После этого титульные листы будут печататься с каждой работой.

### Счетчики

На экране счетчиков отображаются сведения по использованию принтера и информация по счетам.

1. На панели управления принтера нажмите кнопку Статус аппарата.

| Информация об Сбои Расх. мате аппарате            | риалы Информация по Сист. средства счетам      |
|---------------------------------------------------|------------------------------------------------|
| Общие сведения                                    | Реули перати                                   |
| Веб-сайт                                          | Статус лотка для Онлайн бүмаги                 |
| http://www.xerox.com                              |                                                |
| Серийный № аппарата<br>123456789                  | Режим приема факса<br>Печать отчетов Автоприем |
| Текущая программа системы<br>XXXXX                | Перезапись жест. диска                         |
| IP-адрес<br>xx.xxx.xx                             | Ожидание                                       |
| Конфигурация аппарата Версия програм. обеспечения |                                                |

2. На сенсорном экране принтера выберите вкладку **Информация** по счетам. Счетчики отображаются в левой части экрана.

| Информация об Сбои<br>аппарате | Расх. матер | иалы Информация по<br>счетам | Сист. средства |  |
|--------------------------------|-------------|------------------------------|----------------|--|
| Серийный номер аппарата:       | 123456789   |                              |                |  |
| Счетчик                        | Счет        | Счетчики использо            | зания          |  |
| Цветных отпечатков             | 000         |                              |                |  |
| Черно-белых отпечатков         | 000         |                              |                |  |
| Всего<br>отпечатков            | 000         |                              |                |  |
|                                |             | J                            |                |  |

3. Чтобы получить подробные сведения, нажмите кнопку Счетчики использования.

| Счетчики использования | Обновить | Закрыть |
|------------------------|----------|---------|
| Счетчики отпечатков    |          |         |
| Счетчик                | Счет     |         |
| Всего отпечатков       | 0000     |         |
| Черно-белых отпечатков | 0000     |         |
| Ч/Б копий              | 0000     |         |
| Ч/Б отпечатков         | 0000     |         |
| Цветных отпечатков     | 0000     |         |
| Цветных копий          | 0000     |         |
| Цветных отпечатков     | 0000     |         |
| Больших отпечатков     | 0000     |         |
| Больших ч/б отпечатков | 0000     |         |
| L                      |          |         |

### Замена тонер-картриджей

Когда требуется замена тонер-картриджа, на сенсорном экране появляется соответствующее сообщение.

Внимание: Не выполняйте данную процедуру во время копирования или печати.

- 1. Откройте переднюю крышку принтера.
- 2. Возьмитесь за тонер-картридж снизу и выньте его из принтера.

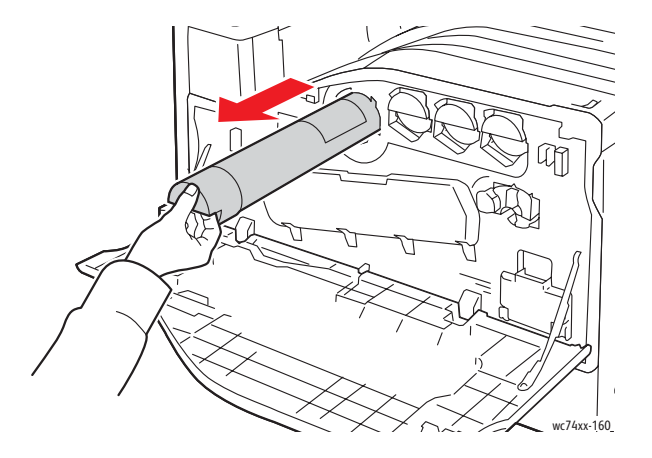

Выбросьте использованный тонер-картридж или отдайте его на вторичную переработку в соответствии с действующим законодательством.

3. Достаньте из упаковки новый тонер-картридж. Несколько раз поверните картридж вверх-вниз и влево-вправо.

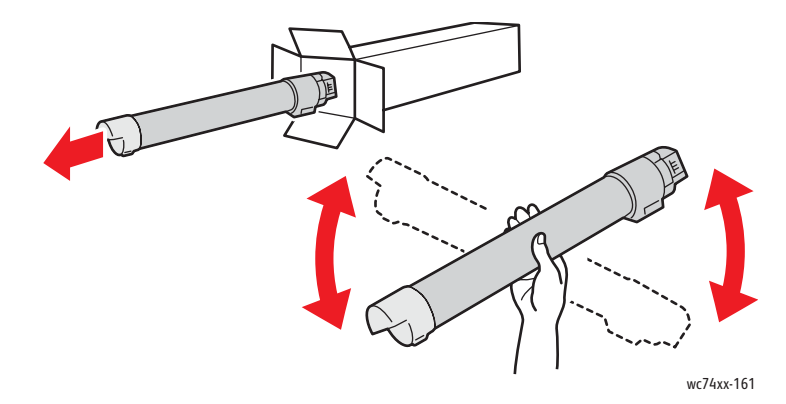

4. Держа новый тонер-картридж стрелкой вверх, аккуратно вставьте его в принтер до упора.

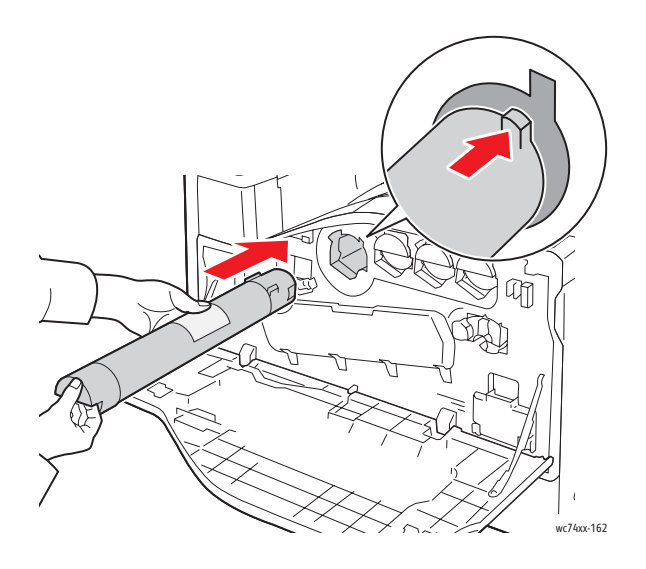

5. Аккуратно нажмите на тонер-картридж и убедитесь, что он установлен правильно.

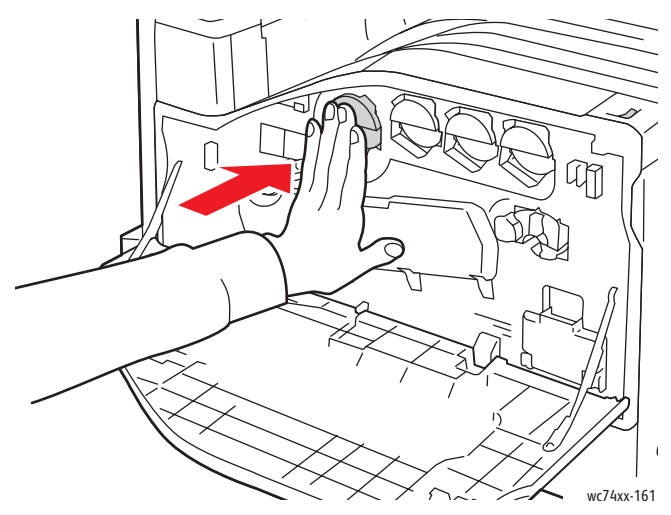

6. Закройте переднюю крышку принтера.

Copyright © 2009 Xerox Corporation. All Rights Reserved. Unpublished rights reserved under the copyright laws of the United States. Contents of this publication may not be reproduced in any form without permission of Xerox Corporation.

Copyright protection claimed includes all forms of matters of copyrightable materials and information now allowed by statutory or judicial law or hereinafter granted, including without limitation, material generated from the software programs which are displayed on the screen such as styles, templates, icons, screen displays, looks, etc.

Xerox<sup>®</sup>, CentreWare<sup>®</sup>, WorkCentre<sup>®</sup>, PrintingScout<sup>®</sup>, and Walk-Up<sup>®</sup> are trademarks of Xerox Corporation in the United States and/or other countries.

As an ENERGY STAR<sup>®</sup> partner, Xerox Corporation has determined that this product meets the ENERGY STAR guidelines for energy efficiency. The ENERGY STAR name and logo are registered U.S. marks.

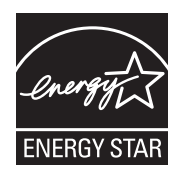

# Contents

| Control Panel              | 2  |
|----------------------------|----|
| Paper Tray Settings        | 4  |
| Booklet Creation           | 5  |
| Send a Fax                 | 7  |
| Scan to Email              | 9  |
| Auditron Setup             | 11 |
| Banner Sheets              | 13 |
| Billing Meters             | 14 |
| Replacing Toner Cartridges | 16 |

### **Control Panel**

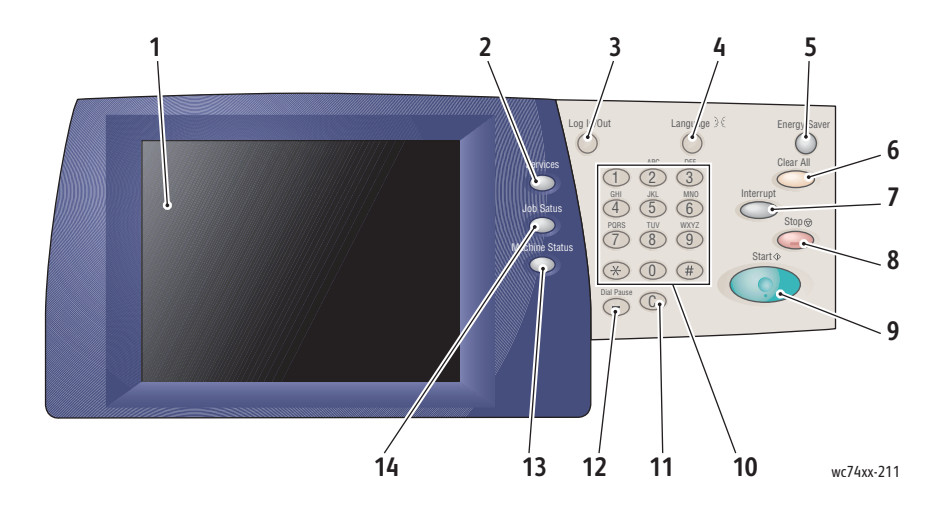

#### 1. Touch Screen

Displays information and provides access to printer functions.

### 2. Services Button

Displays the job features on the touch screen.

#### 3. Login/Out

Provides password protected access to the printer default settings.

#### 4. Language

Changes control panel language.

### 5. Energy Saver Button

Press once to cancel low power mode. Press while the printer is in normal mode to enter low power mode.

### 6. Clear All

If pressed once, resets the default settings and displays the first screen for the current selection. If pressed twice, resets all the features to their default settings.

### 7. Interrupt

Temporarily stops the current copy job to allow a priority job to be run.

### 8. Stop

Temporarily stops the current job. Follow the touch screen message to cancel or resume your job.

### 9. Start

Starts the job.

### 10. Alphanumeric Keypad

11. **C** 

Deletes numeric values or the last digit entered.

### 12. Dial Pause

Enters a pause in a telephone number when transmitting a fax.

### 13. Machine Status Button

Displays the current status of the printer on the touch screen.

### 14. Job Status Button

Displays job progress information on the touch screen.

### Paper Tray Settings

There are two standard paper trays and numerous optional trays supporting a variety of paper types and sizes. Both standard trays support paper weights from 60-256 gsm. Tray 1 supports standard paper sizes from A5 to A3/11"x17". Tray 5 (Bypass) supports custom paper sizes and standard sizes up to SRA3/12"x19".

When you open a paper tray, the printer assumes that you are loading more paper. The printer touch screen displays the paper confirmation window. You can change paper settings if you are loading different paper than what was previously in the tray. To change paper size or type, touch **Change Settings**. Touch **Confirm** if you are loading more of the same paper.

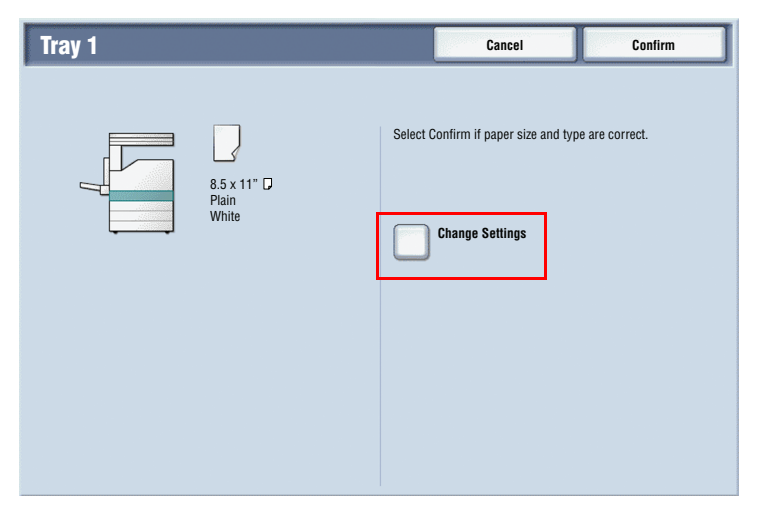

Note: Before loading paper in a tray, fan the edges of the paper. This reduces the possibility of paper jams.

### **Booklet Creation**

Copies can be printed in the form of a booklet. The original page images are reduced in size to print two different images per side of each copied page. You can then fold and staple the pages to create the booklet. Booklets can be made from 1 or 2 sided originals.

While it is possible to create a booklet by copying your originals using the document glass, copying originals using the document feeder is much easier.

- 1. On the printer touch screen, touch Copy.
- 2. Choose a tray with paper loaded in landscape orientation.
- 3. Touch the **Output Format** tab, then touch **Booklet Creation**.

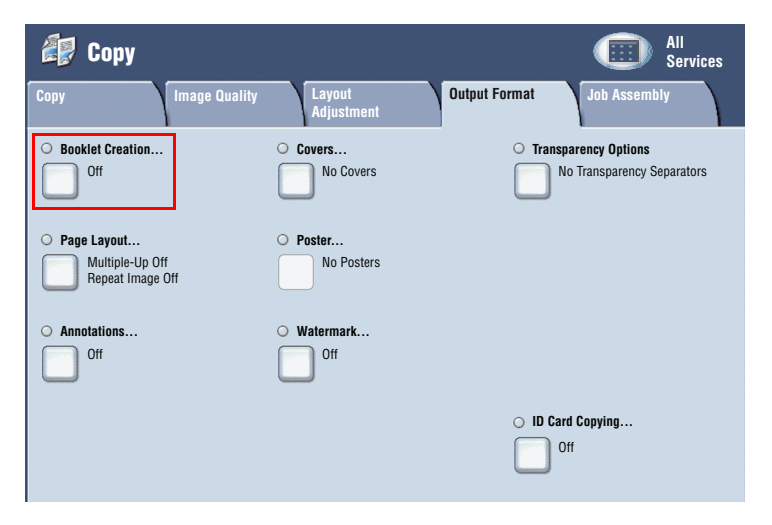
#### 4. Touch **On**.

| Booklet Creation                             |                                                                           | Cancel | Save |
|----------------------------------------------|---------------------------------------------------------------------------|--------|------|
| Off<br>On                                    | 1 Sided Originals     2 Sided Originals     2 Sided Rotated     Originals |        |      |
| Binding Shift<br>0.0"<br>Covers<br>No Covers | Divide Output Off Off                                                     | →      |      |

- 5. Touch 1 Sided Originals, 2 Sided Originals or 2 Sided Rotated Originals.
- 6. After all settings have been made, touch **Save**. The printer will scan all originals before copying begins.

There are two things to remember when making booklets:

- Always choose a tray with paper loaded in landscape orientation before moving to the booklet screens.
- Always load your originals with the long edge to the left of the document feeder.

# Send a Fax

- 1. Load your document.
  - **Document Glass**: Place the first page of the document facedown on the document glass with the top of the page toward the back-left corner of the document glass.
  - **Document Feeder**: Remove any staples and paper clips from pages and insert them faceup in the document feeder with the left edge of the page entering the document feeder first.
- 2. On the printer control panel, press the **Services** button.
- 3. Touch the Fax icon. Enter the user name and password if required.

| 🧐 Fax             |                          |                  | All Services                            |
|-------------------|--------------------------|------------------|-----------------------------------------|
| Fax Layo<br>Adjus | ut Fax Options<br>stment | More Fax Options |                                         |
| Recipient [ ] Fax |                          |                  | +Add                                    |
| New Recipients    | Speed Dial Name          | Fax Ni           | Imber                                   |
| Address Book      |                          |                  |                                         |
| Cover Page        |                          |                  |                                         |
| Lighten / Darken  | 2 Sided Scanning         | Original Type    | Resolution                              |
| Lighten           | 1 Sided                  | Photo & Text     | Standard<br>(200 dpi)<br>Fine (200 dpi) |
|                   | 2 Sided<br>Rotate Side 2 | Photo            | Superfine (400 dpi)                     |
| Darken            | First Page 1 Side        |                  | Superfine (600 dpi)                     |

- 4. Enter either:
  - A fax number (phone number) using the key pad.
  - Touch Address Book, then touch a previously stored fax number in the address book.
- 5. Touch Add.
- 6. Repeat Steps 4 and 5 to add more recipients.

- 7. If desired, choose fax options.
- 8. Press the green **Start** button.
  - If multiple addresses are selected, **Reconfirm Recipients** by touching **Yes** or **No**.
  - If scanning from the document glass, choose the **Original Size**, then press the green **Start** button again.

The printer scans the pages and transmits the document when all pages have been scanned.

- 9. To fax multiple documents, during scanning touch **Next Original**, then load the next document to be faxed.
  - a. Press the green **Start** button or touch **Start** on the touch screen.
  - b. If scanning from the document glass, choose the **Original Size**, then press the green **Start** button again.
  - c. After the last page is scanned, touch Last Original to send the fax.

Note: To insert pauses in a fax number, enter the fax number using the numeric keypad, then press the **Dial Pause** button to insert a pause in the fax number where required.

# Scan to Email

Original documents can be scanned and sent as attachments to email.

- 1. On the printer control panel, press the **Services** button.
- 2. Touch the **E-Mail** icon.

| 📚 E-mail       |                            |                | All<br>Services            |
|----------------|----------------------------|----------------|----------------------------|
| E-mail Advar   | nced Layout<br>Adjustments | E-mail Options |                            |
|                | Recipient(s)               | _              | From:                      |
| New Recipients | 1.                         |                |                            |
| Address Book   | 2.                         |                | Subject                    |
| Add Me         | 3.<br>4.                   |                | Message                    |
| Color Scanning | 2 Sided Scanning           | Original Type  | Scan Presets               |
| Auto Detect    | 1 Sided                    | Photo & Text   | for Sharing &<br>Pr1inting |
| Color          | 2 Sided                    | Text           | For Archival Record        |
| Black & White  | 2 Sided<br>Rotate Side 2   | Photo          | offor OCR                  |
| Grayscale      |                            |                | More                       |

- 3. Specify the recipient using one of these methods:
  - Touch **New Recipient**: enter the full email address using the touch screen keyboard.
  - Touch Address Book. touch the arrow to choose the desired address book. Enter the name or part of the name of the recipient, depending on how the address book is set up, then touch **Search**.
- 4. Touch **Add** to add the recipient to the list.
- 5. Repeat Steps 3-4 to add additional recipients to the list. When all recipients have been added to the list, touch **Close**.
- A default subject is provided for the email. To change the subject, touch Subject, then enter the new subject using the touch screen keyboard. When finished, touch Save.

- 7. Place the document original in the document feeder or on the document glass, then press the green **Start** button.
- 8. If desired, use the four groups at the bottom of the control panel, **Color Scanning**, **2 Sided Scanning**, **Original Type** and **Scan Presets**, to select the desired options for the scan.

#### Setting Email Options

You can override the template settings and change the following email settings:

- File Name
- File Format
- Reply To
- Read Receipt

To change the File Name, or Reply To email options:

- 1. On the printer control panel, touch the **Services** button.
- 2. Touch the E-Mail icon, then touch the E-mail Options tab.
- 3. Touch **File Name**, or **Reply To**, then delete or modify the default text using the touch screen keyboard, then touch **Save**.

To change the file format:

- 1. On the printer control panel, press the **Services** button.
- 2. Touch the **E-Mail** icon, then touch the **E-mail Options** tab.
- 3. Touch **File Format**, then touch the desired file type, then touch **Save**.

To request a read receipt:

- 1. On the printer control panel, press the **Services** button.
- 2. Touch the E-Mail icon, then touch the E-mail Options tab.
- 3. Touch **Read Receipts**, then touch **On**.

## Auditron Setup

Auditron is used to track billing and control access to printer features for each user. Auditron Mode controls access to copy, scan, fax or print. After Auditron Mode is enabled, the user will be required press the Log In/Log Out button and then enter their User ID information in order to use the printer.

To use Auditron, it is recommended that you first set up user accounts. You can create up to 1000 user accounts. The Auditron user account names and IDs must be unique from other user account names and IDs.

User accounts must specify User ID, User Name, Feature Access and Account Limit.

Note: Enabling Auditron requires the system administrator password.

- 1. Press the **Log In/Log Out** button and enter the system administrator log in information, then press the **Machine Status** button.
- 2. On the printer touch screen, touch the **Tools** tab. On the next screen, touch **Accounting**, then **Accounting Type**.

| Machine Faults<br>Information         | Supplies Billing Tools                    |
|---------------------------------------|-------------------------------------------|
| System Settings                       | Group                                     |
| Setup & Calibration                   | Create / View User Accounts               |
| Accounting                            | Reset User Accounts                       |
| Authentication /<br>Security Settings | System Administrator's                    |
|                                       | Accounting Type                           |
|                                       | Auto Reset of<br>User Billing Information |
|                                       | Copy Activity Report                      |
|                                       |                                           |

3. On the next screen, touch Local Accounting, then touch Save.

| Accounting Type           | Cancel | Save |
|---------------------------|--------|------|
|                           |        |      |
| Accounting<br>Disabled    |        |      |
| Local Accounting          |        |      |
| Network<br>Accounting     |        |      |
| Xerox Standard Accounting |        |      |
|                           |        |      |
|                           |        |      |
|                           |        |      |

4. Press the Log In/Log Out button. On the Reboot Machine screen, touch Reboot Now. The printer will reboot.

| Reboot Machine                                                     |
|--------------------------------------------------------------------|
| Do you want to reboot the machine now for settings to take affect? |
|                                                                    |
|                                                                    |
| Reboot Now Cancel                                                  |

Auditron Mode is now enabled.

## **Banner Sheets**

A banner sheet is an information page that prints with each job. It includes user name, date and time, and job name.

- 1. From the application, click **File**, then **Print**, then choose the printer.
- 2. Click **Properties**, then click the **Advanced** tab.
- 3. In the Advanced Properties list, click the plus sign next to Paper/Output.
- 4. In Banner Sheet, click the drop down arrow and choose Enabled.
- 5. Click **OK**, then click **OK** again.
- 6. Click Print.

Banner sheets will print with every print job.

# **Billing Meters**

The billing meters screen displays printer usage and billing information.

1. On the printer control panel, press the **Machine Status** button.

| Machine Faults Supplies                                     | Billing<br>Information                        |
|-------------------------------------------------------------|-----------------------------------------------|
| General Information<br>Website<br>http://www.xerox.com      | Print Mode<br>Paper Tray On-line<br>Status    |
| Machine Serial Number<br>123456789                          | Fax Recieving Mode Print Reports Auto Recieve |
| Current System Software<br>XXXXX<br>IP Address<br>XXXXXX.XX | Overwrite Hard Disk<br>Standby                |
| Machine Configuration<br>NC100266 Software<br>Version       |                                               |

2. On the printer touch screen, touch the **Billing Information** tab. The Billing Meters are displayed on the left of the screen.

| Machine<br>Information | Supplies  | Billing<br>Information | Tools |  |
|------------------------|-----------|------------------------|-------|--|
| Machine Serial Number: | 123456789 |                        |       |  |
| Counter                | Count     | Usage Counters         |       |  |
| Color<br>Impresions    | 316       |                        |       |  |
| Black<br>Impresions    | 1143      |                        |       |  |
| Total<br>Impresions    | 1459      |                        |       |  |
|                        |           |                        |       |  |
|                        |           |                        |       |  |

3. For more detailed information, touch Usage Counters.

| Usage Counters            | Update | Close |
|---------------------------|--------|-------|
| Impression Counters       |        |       |
| Counter                   | Count  |       |
| Total impressions         | 14     | 59    |
| Black Impressions         | 2      | 94    |
| Black Copied Impressions  | 1:     | 23    |
| Black Printed Impressions | 1      | 71    |
| Color Impressions         | 11     | 09    |
| Color Copied Impressions  | 2      | 06    |
| Color Printed Impressions | 3      | 03    |
| Large Impressions         |        | 20    |
| Black Large Impressions   |        | 10 🔽  |

# Replacing Toner Cartridges

The printer will display a message on the touch screen when a toner cartridge needs to be replaced.

**Caution:** Do not perform this procedure when the printer is copying or printing.

- 1. Open the printer front cover.
- 2. Place your fingers under the lip of the toner cartridge and pull the toner cartridge straight out of the printer.

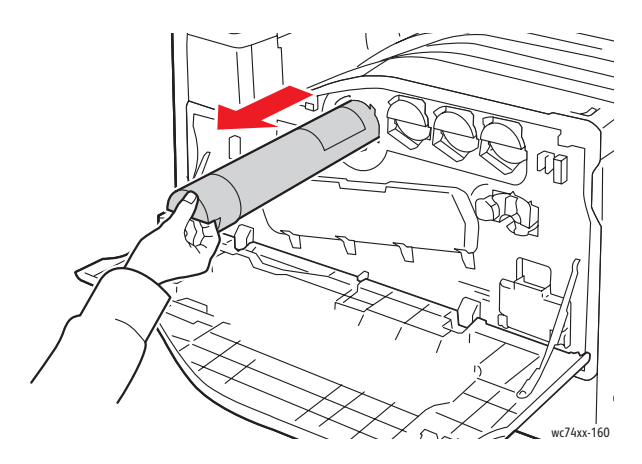

Dispose of or recycle the used toner cartridge in accordance with local law.

3. Remove the new toner cartridge from the packaging. Tilt the cartridge up and down, then left and right several times.

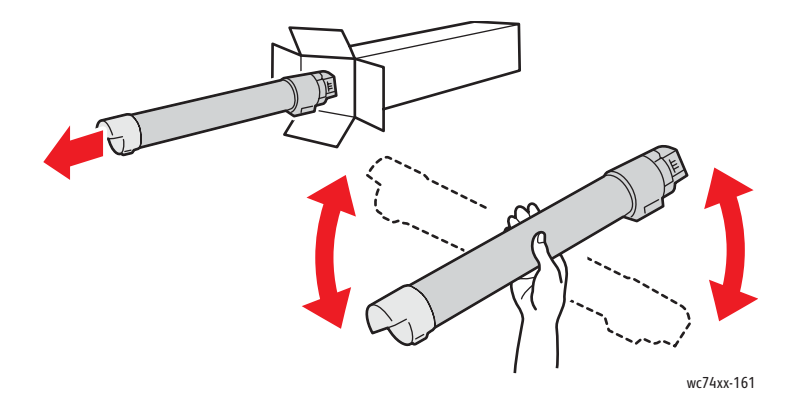

4. Hold the new toner cartridge with the arrow facing up, then push the cartridge into the printer slowly until it stops.

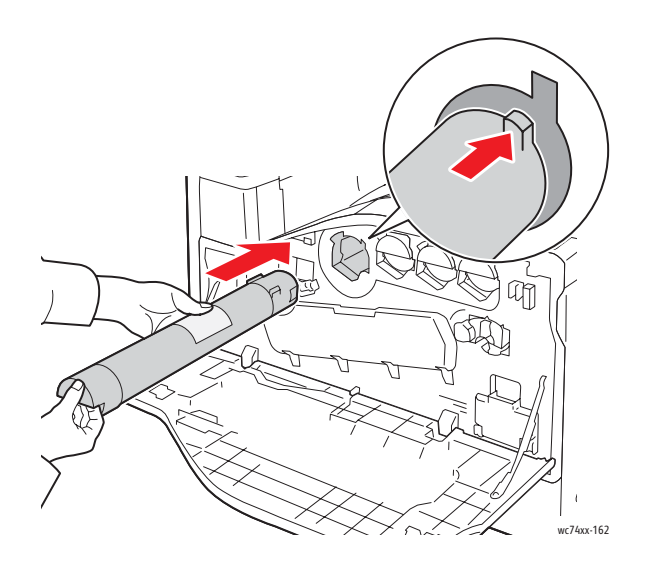

5. Push gently on the toner cartridge to ensure it is seated.

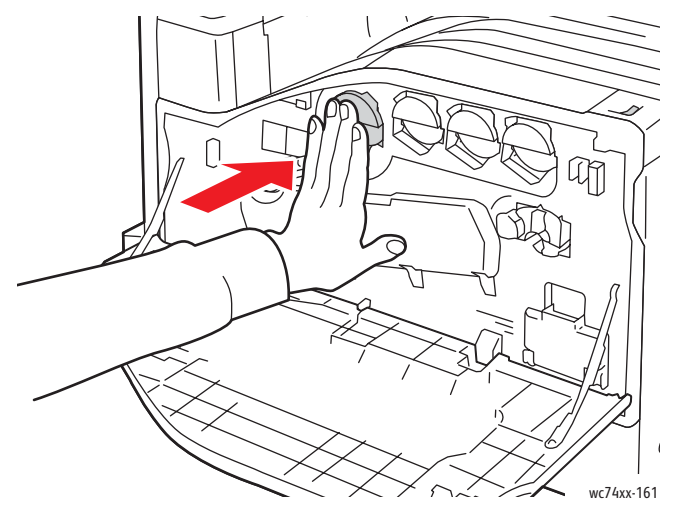

6. Close the printer front cover.